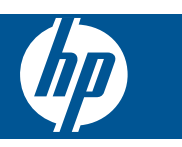

## Turinys

1

| HP Photosmart eStation C510 series - spausdinimo programos                                                        | 3  |
|----------------------------------------------------------------------------------------------------|----|
| HP Photosmart eStation C510 series - išorinių produkto detalių aprašymas                                          | 3  |
| HP Photosmart eStation C510 series - Atjungiamo ekrano naudojimas                                                 | 6  |
| HP Photosmart eStation C510 series - Knygų, žurnalų ir laikraščių pirkimas ir skaitymas                           | 20 |
| HP Photosmart eStation C510 series - programų naudojimas                                                          | 23 |
| HP Photosmart eStation C510 series - siųsti ir gauti faksogramas per "eFax®" internetinę fakso tarnybą            | 27 |
| HP Photosmart eStation C510 series - įdėkite laikmeną                                                             | 29 |
| HP Photosmart eStation C510 series - Dokumentų spausdinimas                                                       | 31 |
| HP Photosmart eStation C510 series - Kompiuteryje įrašytų nuotraukų spausdinimas                                  | 32 |
| HP Photosmart eStation C510 series - Vokų spausdinimas                                                            | 33 |
| HP Photosmart eStation C510 series - Nuskaitymas į kompiuterį                                                     | 34 |
| HP Photosmart eStation C510 series - Nuskaityti į atminties kortelę                                               | 35 |
| HP Photosmart eStation C510 series - Teksto ar mišrių dokumentų kopijavimas                                       | 37 |
| HP Photosmart eStation C510 series - pakeiskite numatytuosius spausdinimo nustatymus sprendimų centre             | 38 |
| HP Photosmart eStation C510 series - redaguokite ir naudokite spausdinimo nuorodas                                | 38 |
| HP Photosmart eStation C510 series - kasetės lusto informacija                                                    | 39 |
| HP Photosmart eStation C510 series - rašalo lygio patikrinimas                                                    | 40 |
| HP Photosmart eStation C510 series - nustatykite produktą iš naujo                                                | 40 |
| HP Photosmart eStation C510 series - naudoja energijos taupymo režimą                                             | 41 |
| HP Photosmart eStation C510 series - ekrano meniu rodomi netinkami nustatymai                                     | 41 |
| HP Photosmart eStation C510 series - valdymo skydelio ekrane po nustatymo rodoma klaidinga kalba                  | 41 |
| HP Photosmart eStation C510 series - Produkto ekrane parodomas pranešimas 'Incompatible Ink                       |    |
| Cartridges' (nesuderinamos rašalo kasetės)                                                                        | 41 |
| HP Photosmart eStation C510 series - produkto ekrane atsiranda klaidos pranešimas "Non-HP Cartridges              |    |
| installed" (įdėtos kitokios kasetės)                                                                              | 42 |
| HP Photosmart eStation C510 series - parodomas pranešimas "Ink Cartridge Problem"                                 | 45 |
| HP Photosmart eStation C510 series - parodomas pranešimas "Printhead appears to be missing, not detected,         |    |
| incorrectly installed, or incompatible" (sp. galvutės nėra, ji neaptikta, neteisingai įstatyta arba nesuderinama) | 49 |

## 1

## HP Photosmart eStation C510 series - spausdinimo programos

Galite naudoti savo spausdintuvą naršyti ir spausdinti turinį be kompiuterio.

Naujasis "HP Photosmart eStation" atveria naujas spausdinimo internetu tiesiai iš spausdintuvo galimybes. Naudojantis patobulintu "HP Touchsmart" ekranu lengva atsispausdinti mėgstamą tinklalapio turinį be kompiuterio. Rinkitės iš plačios programų gamos arba netgi sukurkite savąją, ir stebinkite kitus įspūdingomis nuotraukomis kasdien, kad ir kur bebūtumėte.

Naudodamiesi "TouchSmart" ekranu ir spausdinimo programų nuorodomis prieikite prie įvairiausio formatuoto tinklalapio turinio iki žemėlapio spaudinių, nuotraukų, "Sudoku" dėlionių, spalvinimo lapų, kalendorių, naujienų ir dar daugiau nenaudodami kompiuterio.

Kaip naudotis spausdinimo programomis, sužinokite HP ePrintCenter.

## HP Photosmart eStation C510 series - išorinių produkto detalių aprašymas

Spausdintuvo priekinės dalies vaizdas

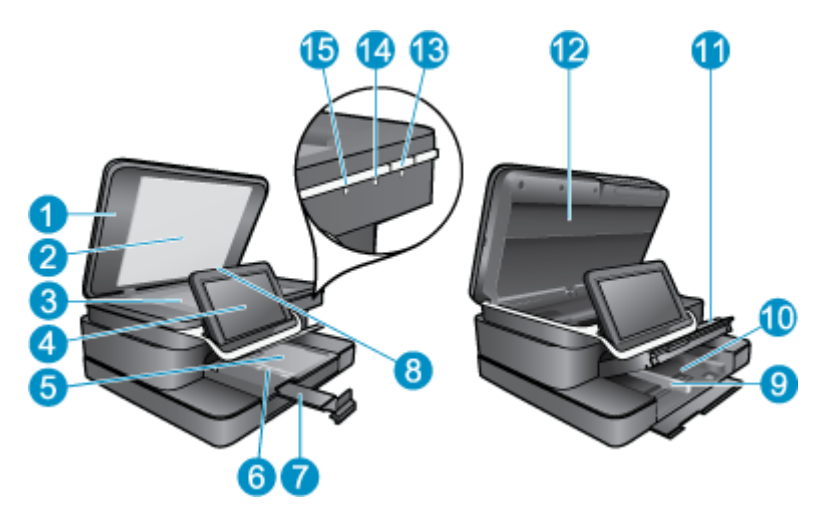

| 1  | Dangtis                                                                                                    |
|----|----------------------------------------------------------------------------------------------------|
| 2  | Vidinė dangčio pusė                                                                                                    |
| 3  | Nuskaitymo stiklas                                                                                                    |
| 4  | "HP eStation Zeen" (taip pat vadinamas atjungiamu spalviniu ekranu, atjungiamu ekranu arba ekranu).                                                                                                    |
| 5  | Nuotraukų dėklas                                                                                                    |
| 6  | Nuotraukų dėklo popieriaus pločio kreiptuvas                                                                                                    |
| 7  | Popieriaus dėklo ilgintuvas (dar vadinamas dėklo ilgintuvu)                                                                                                    |
| 8  | Atminties kortelių anga "Secure Digital" kortelėms                                                                                                    |
| 9  | Pagrindinio dėklo popieriaus pločio kreiptuvas                                                                                                    |
| 10 | Pagrindinis dėklas (taip pat vadinamas įvesties dėklu)                                                                                                    |
| 11 | Išvesties dėklas                                                                                                    |
| 12 | Kasečių dangtis                                                                                                    |
| 13 | On (Įjungti): įjungia arba išjungia produktą. Išjungtas produktas naudoja nedidelį energijos kiekį. Jeigu norite visiškai išjungti maitinimą, išjunkite produktą ir ištraukite maitinimo kabelį.                                                                                                    |
| 14 | Belaidžio tinklo indikatoriaus lemputė: ĮJ. reiškia, kad pgr. spausdintuvo belaidžio ryšio imtuvas ijungtas ir yra tinklo ryšys; IŠJ. reiškia, kad pagrindinio spausdintuvo belaidis ryšio imtuvas išjungtas; Jei MIRKSI, rodo, kad pagrindinio spausdintuvo belaidituvo belaidžio ryšio imtuvas ijungtas, bet tinklo ryšio nėra. |
| 15 | "HP ePrint" lemputė: [J. reiškia, kad "ePrint" serverio ryšys yra; IŠJ. reiškia, kad "ePrint" serverio ryšio nėra.                                                                                                    |
|    |                                                                                                    |

## Ekrano galinės dalies vaizdas

|     | 1918 17                                                                |                   |
|-----|------------------------------------------------------------------------|-------------------|
| 20- |                                                                        | -16<br>-25<br>-24 |
| 16  | Ausinių jungtis                                                        |                   |
| 17  | Atminties kortelių anga "Secure Digital" kortelėms                     |                   |
| 18  | Pagarsinti                                                             |                   |
| 19  | Patylinti                                                              |                   |
| 20  | Garsiakalbis                                                           |                   |
| 21  | Stovo jungtis                                                          |                   |
| 22  | USB jungtis: Naudoti, kai ekranas neprijungtas prie stovo              |                   |
| 23  | Maitinimo kabelio lizdas: Naudoti, kai ekranas neprijungtas prie stovo |                   |
| 24  | Maitinimo mygtukas (Power)                                             |                   |
| 25  | Belaidžio ryšio antena                                                 |                   |

## Antras ekranas už atjungiamo ekrano

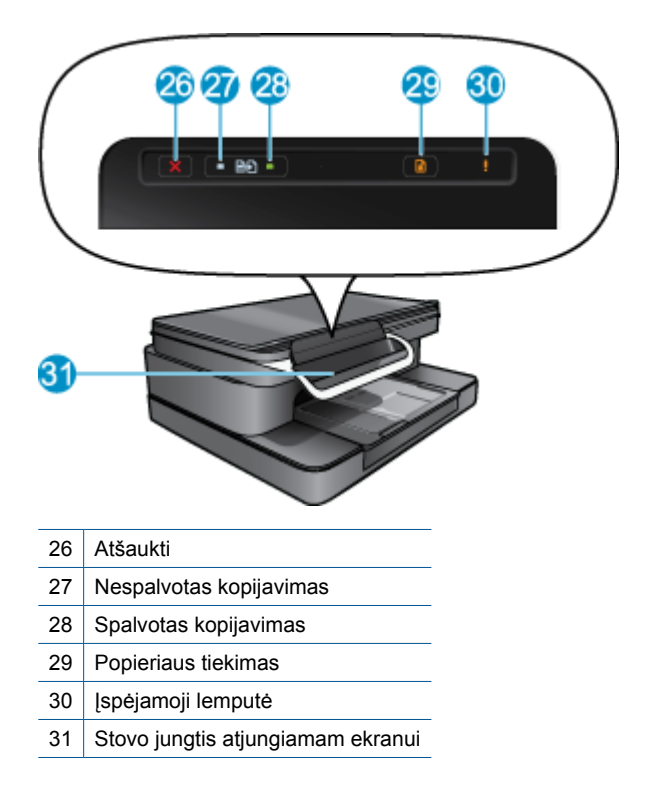

Spausdintuvo viršutinės ir galinės dalių vaizdai

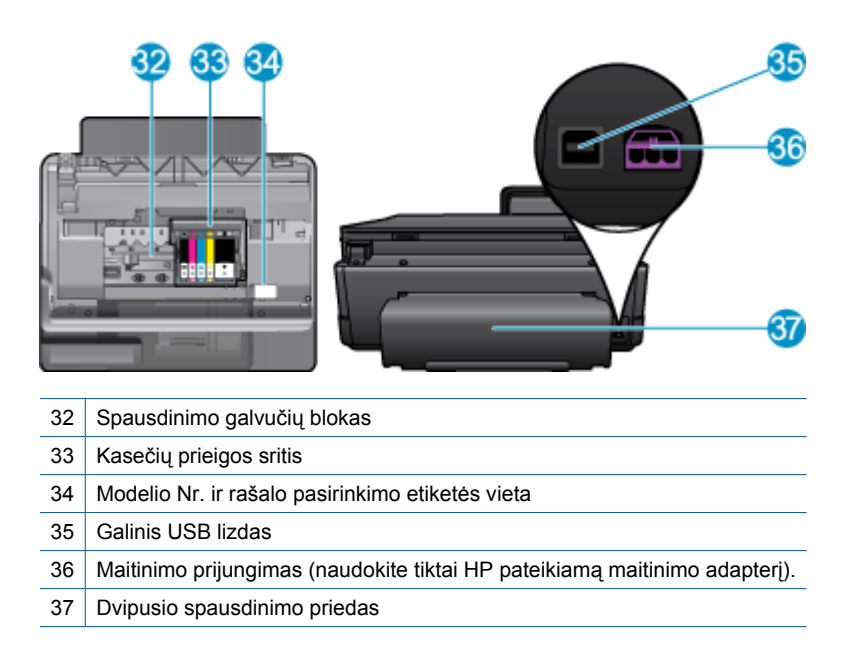

## HP Photosmart eStation C510 series - Atjungiamo ekrano naudojimas

Šio produkto atjungiamas ekranas taip pat vadinamas "HP eStation Zeen" arba "Zeen". Atraskite, kaip lengva naršyti per ekrano rodinius ir meniu, pritaikykite pagrindinį ekrano rodinį ir tvarkykite savo programas. Peržiūrėkite pagalbos, kaip pilnai išnaudoti savo, HP eStation Zeen", animaciją.

## Pagrindinio ekrano rodinio vedlys

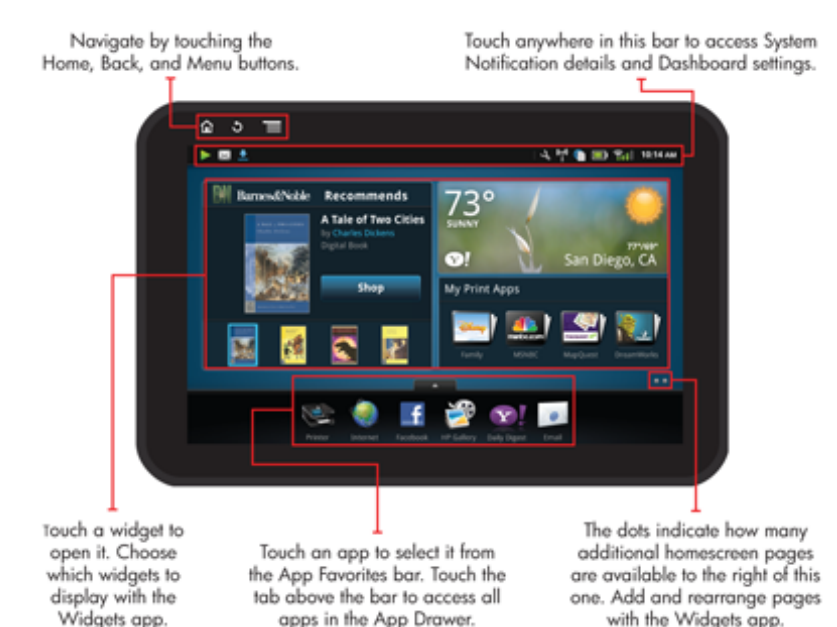

## Naršymo pagrindai

Išmokite naršyti ir naudotis "HP eStation Zeen".

## Naršymas mygtukais

## Naršymas mygtukais

| Ypatybė | Ypatybės aprašas                                                                                                    |
|---------|----------------------------------------------------------------------------------------------------|
| <b></b> | Norėdami grįžti iš bet kurios vietos į pagrindinį ekrano rodinį,<br>paspauskite šį mygtuką.                                                                                                    |
|         | Norėdami persikelti į anksčiau žiūrėtą puslapį, paspauskite šį<br>mygtuką.                                                                                                    |
|         | Norėdami pamatyti prieinamus iš esamo ekrano rodinio meniu, paspauskite šį mygtuką.                                                                                                    |
|         | Paspauskite pagrindiniame ekrano rodinyje "Home" esantį<br>meniu mygtuką, kad pamatytumėte šiuos papildomus meniu:<br>Valdykite pagr. puslapį, sistemos pranešimus, sistemos skydą<br>ir nustatymus. |

## Ekrano pasukimas

Galite ekraną nustatyti žiūrėti horizontaliai arba vertikaliai.

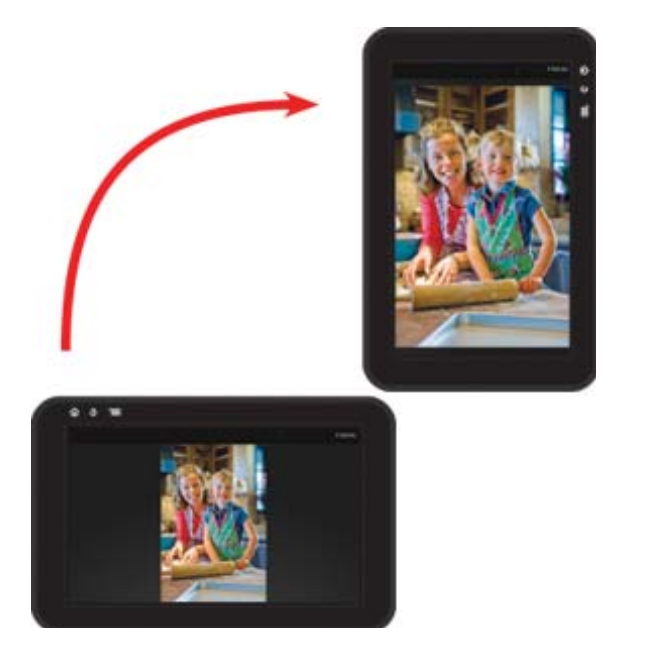

## Daugiau pagrindinio ekrano rodinio puslapių peržiūrėjimas

Norėdami eiti puslapiais, spragtelėkite pirštu kairėje arba dešinėje.

#### Skyrius 1 skyrius

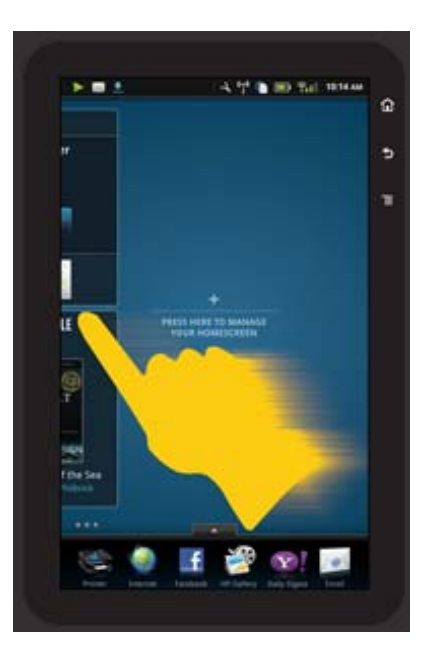

## Slinkimas per sąrašus

Norėdami peržiūrėti aukščiau arba žemiau ekrano rodinio esantį turinį, spragtelėkite pirštu viršuje arba apačioje.

## Programų perkėlimas

Palieskite aukščiau Mėgstamų programų juostos esantį skirtuką ir peržiūrėkite visas programas. Palieskite ir palaikykite palietę programą, o tada slinkite į norimą vietą.

Pastaba Vienintelė negalima perkelti ar pašalinti programa yra spausdinimo programa; ji visada turi būti Mėgstamiausių programų juostoje.

## Vaizdo sumažinimas suglaudus pirštus ir priartinimas išskleidus

Žiūrėdami nuotraukas "HP Gallery" programoje galite suglausti pirštus prie ekrano, kad sumažintumėte vaizdą, ir išplėsti pirštus jį priartinti.

## Maitinimo mygtuko parinktys

Pašalinę "HP eStation Zeen" iš pagrindinio spausdintuvo, sumažinkite ekrano akumuliatoriaus įkrovos naudojimą (neišjungdami) paspausdami **Power** (maitinimo) mygtuką gale. Norėdami grįžti į iki miego režimo rodytą ekrano rodinį, paspauskite **Power** (maitinimo) mygtuką dar kartą.

Norėdami išjungti "HP eStation Zeen" maitinimą akumuliatoriumi atjungus nuo pagrindinio kompiuterio, paspauskite ir kelias sekundes palaikykite paspaudę gale esantį **Power** (maitinimo) mygtuką, o kai pamatysite **Power Options** (maitinimo parinkčių) meniu, palieskite **Shut Down** (išjungti). Šiame meniu taip pat galite pasirinkti išjungti belaidžius ryšius, nutildyti ekrano garsus arba atšaukti veiksmus.

Jei meniu **Power Options** (maitinimo parinktys) neatsidaro, kai paspaudžiate ir laikote kelias sekundes mygtuką **Power** (maitinimas), galite naudoti "HP eStation Zeen" atstatymą.

Dėl kai kurių klaidų reikia atstatyti "HP eStation Zeen", kad klaidos būtų išspręstos. Galite atstatyti "HP eStation Zeen" norėdami išspręsti tokias problemas:

- Jei "HP eStation Zeen" ilgesnį laiką nereaguoja į prisilietimą arba spaudomus mygtukus.
- Ekranas nereaguoja.
- Nereaguoja **Jjungta** mygtukas.

Noredami atstatyti "HP eStation Zeen", paspauskite ir laikykite mygtuką Power (maitinimas) bent 8 sekundes.

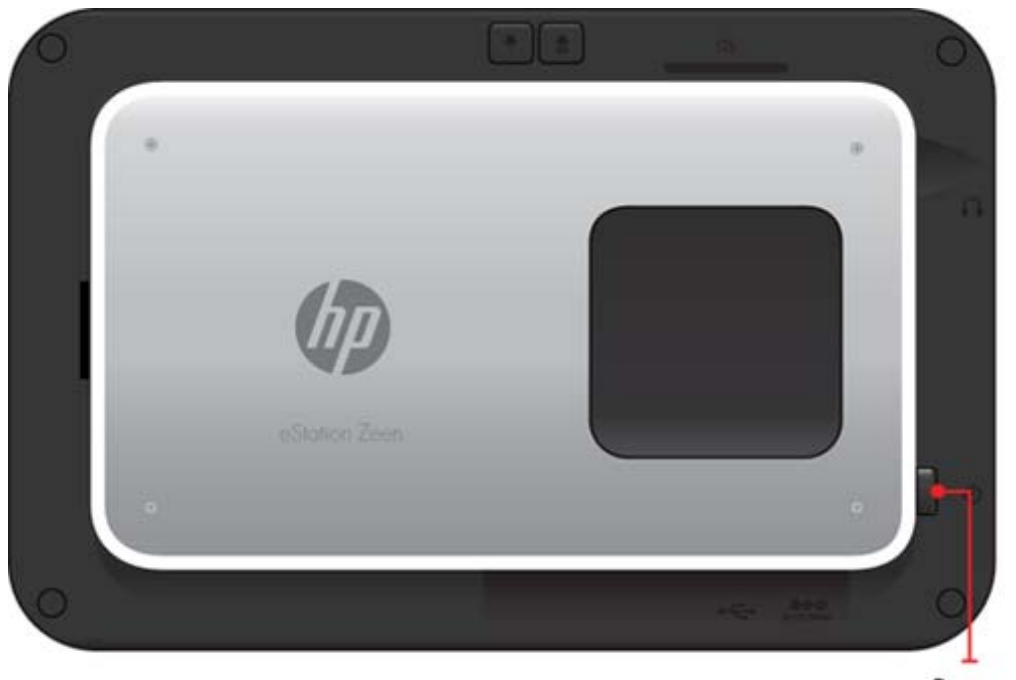

Power button

## Pagrindinio ekrano rodinio tvarkymas

Galite pritaikyti pagrindinio ekrano rodinio valdiklių sritį, pridėti naujų puslapių ir pertvarkyti puslapius.

## Valdiklių srities tvarkymas

Iš valdiklių bibliotekos 4 x 4 tinklelio struktūra pridedami įvairiausių dydžių elementų galite pritaikyti pagrindinio ekrano rodinio puslapių valdiklių sritį.

Pagrindinio ekrano rodinio puslapiai įsigijus produktą jau yra. Galite pridėti iki penkių puslapių, kad naudotumėtės iš viso aštuoniais pagrindinio ekrano rodinio puslapiais. Pagrindiniame ekrano rodinyje galite perkelti arba pašalinti elementų, pridėti valdiklių, programų ir žymų.

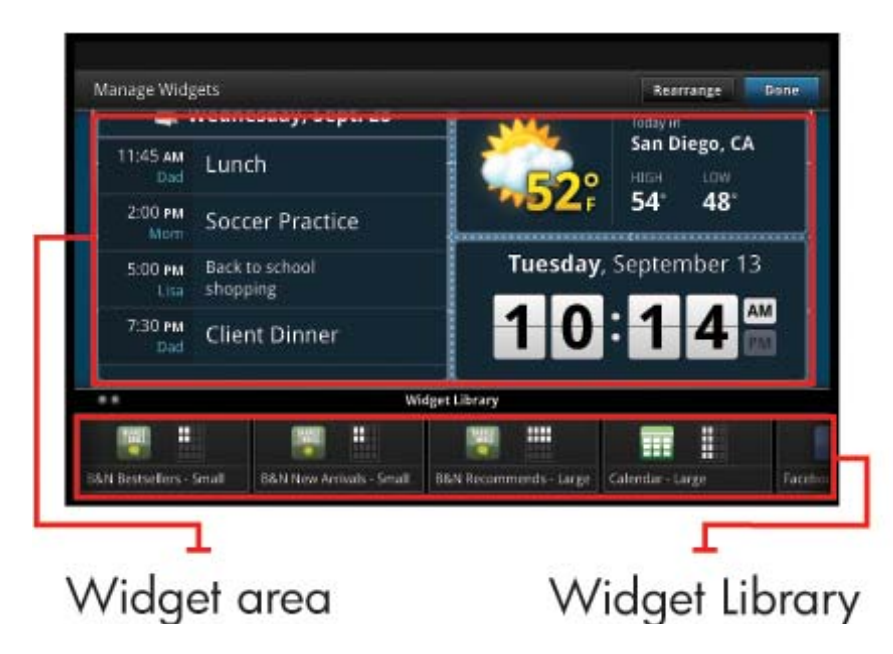

## Valdiklių bibliotekos peržiūra

Norėdami peržiūrėti valdiklių biblioteką:

- 1. Palieskite Valdiklių programą, o tada Gerai.
- 2. Norėdami pamatyti prieinamus valdiklius, pirštu spragtelėkite kairėje. Tinklelio erdvė yra erdvė, kur mažame tinklelyje rodomi visų valdiklių viršeliai valdiklio piktogramos dešinėje valdiklių bibliotekoje "Widget Library".
- Pastaba Valdiklių tvarkymo ekrano rodinį "Manage Widgets" / valdiklių biblioteką "Widget Library" galite prieiti ir palietę Menu (meniu) mygtuką ir pasirinkę Manage Home screen (tvarkyti pgr. ekrano rodinį) arba bakstelėję paskutinį (tuščią) pagrindinio ekrano rodinio puslapį.
- Peržiūrėkite galimas padėti valdiklių srityje programas palietę Menu (meniu), o tada Add Applications (pridėti programų).
- 4. Peržiūrėkite galimas padėti valdiklių srityje žymas palietę Menu (meniu), o tada Add Bookmarks (pridėti žymių).

## Elemento padėjimas į valdiklių sritį

Norėdami padėti elementą į valdiklių sritį:

- 1. Palieskite Valdiklių programą, o tada Gerai.
  - Pastaba Jeigu norite pridėti kitokį elemento tipą (programą arba žymą vietoje valdiklio), vykdykite skyriuje "Valdiklių bibliotekos peržiūra" pateiktas instrukcijas parodyti elementų tipą valdiklių bibliotekoje.
- 2. Spragtelėkite pirštu kairėje arba dešinėje rodyti pagrindinį ekrano rodinį, kur norite padėti elementą.
- 3. Norėdami padėti elementą, tempkite jį iš valdiklių bibliotekos į valdiklių sritį į ir padėkite norimoje tinklelio vietoje.
  - Pastaba Jeigu ten, kur norite padėti elementą, elementas jau yra, prieš padėdami naująjį jį turėsite perkelti arba pašalinti.
- 4. Norėdami atlikę keitimus juos išsaugoti ir grįžti į pagrindinį ekrano rodinį palieskite Done (atlikta).

## Elemento perkėlimas į valdiklių sritį

Norėdami perkelti valdiklį į valdiklių sritį:

- 1. Palieskite Widgets (valdikliai) programą, o tada OK (gerai).
- 2. Spragtelėkite pirštu kairėje arba dešinėje rodyti pagrindinį ekrano rodinį, kur norite padėti elementą.
- Palieskite ir kelias sekundes palaikykite palietę norimą perkelti elementą, tada tempkite į laisvą vietą valdiklių srityje.
  - Pastaba Jeigu ten, kur norite perkelti elementą, elementas jau yra, prieš tęsdami jį turėsite perkelti arba pašalinti.
- 4. Norėdami atlikę keitimus juos išsaugoti ir grįžti į pagrindinį ekrano rodinį palieskite Done (atlikta).

## Elemento pašalinimas iš valdiklių srities

Norėdami pašalinti elemento iš valdiklių srities:

- 1. Palieskite Widgets (valdikliai) programą, o tada OK (gerai).
- 2. Spragtelėkite pirštu kairėje arba dešinėje rodyti pagrindinio ekrano rodinio puslapį, kur norite padėti elementą.
- Palieskite ir kelias sekundes palaikykite palietę norimą pašalinti elementą, tada vilkite jį į ekrano apačioje esančią sritį Drop Widget Here to Remove (vilkti pašalintiną valdiklį čia).

Pastaba Pašalintas elementas vis dar gali būti prieinamas valdiklių bibliotekoje.

Norėdami atlikę keitimus juos išsaugoti ir grįžti į pagrindinį ekrano rodinį palieskite Done (atlikta).

## Pagrindinio puslapio pridėjimas

Įsigijus produktą, jame jau yra trys pagrindinio ekrano rodinio puslapiai su elementais valdiklių srityje. Galite pridėti iki penkių puslapių, kad naudotumėtės iš viso aštuoniais pagrindinio ekrano rodinio puslapiais.

Norėdami pridėti pagrindinio ekrano rodinio puslapį:

1. Pagrindiniame ekrano rodinyje spragtelėkite pirštu kairėje ir taip pereikite visus pagrindinio ekrano rodinio puslapius, kol prieisite tuščią.

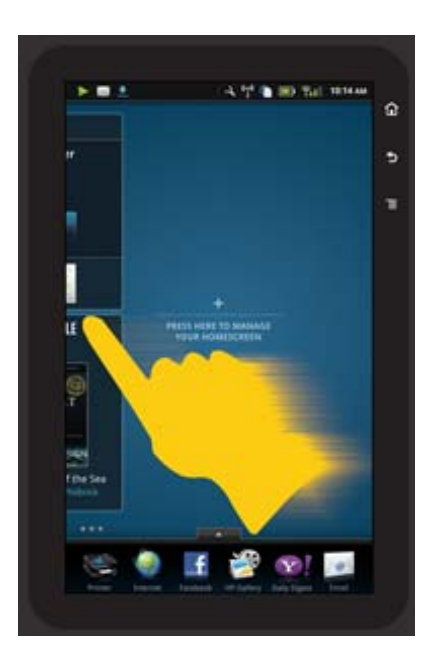

2. Bakstelėkite tuščiame pagrindinio ekrano rodinio puslapyje, o tada palieskite OK (gerai) rodyti Manage Widget (valdiklių tvarkymo) ekrano rodinį kartu su valdiklių biblioteka.

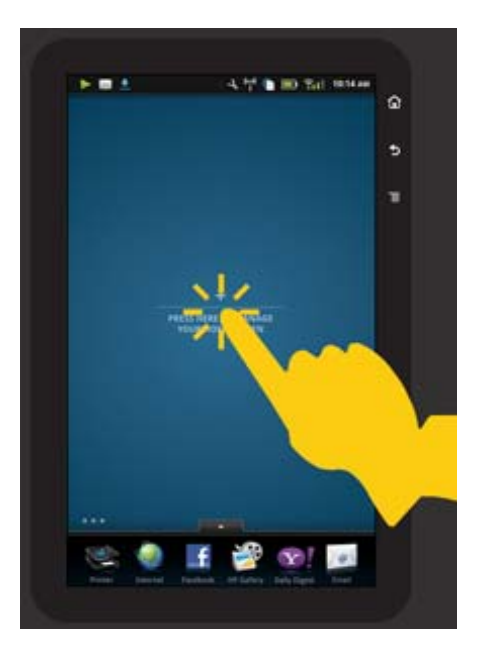

3. Paspauskite ir palaikykite nuspaudę valdiklių bibliotekos valdiklį, o tada, norėdami užpildyti naujojo pagrindinio ekrano rodinio puslapio valdiklių sritį, tempkite į tuščią puslapį.

#### Skyrius 1 skyrius

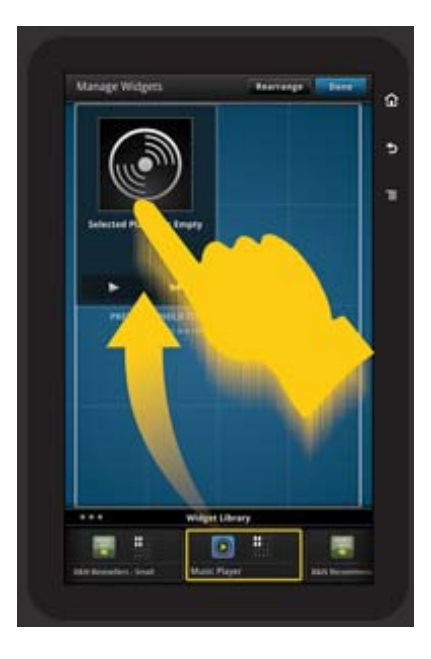

- 4. Norėdami atlikę keitimus juos išsaugoti ir grįžti į pagrindinį ekrano rodinį palieskite Done (atlikta).
- Pastaba Taip pat galite prieiti naujo pagrindinio ekrano rodinio pridėjimo sritį per Widget App (valdiklių programą) arba palietę Menu (meniu) mygtuką ir pasirinkę Manage Home screen (tvarkyti pgr. ekrano rodini).

## Pagrindinio ekrano rodinio puslapio pašalinimas

Norėdami pašalinti pagrindinio ekrano rodinio puslapį

- 1. Pašalinkite visus elementus iš valdiklių srities.
- 2. Norėdami išsaugoti ir grįžti į pagrindinį ekrano rodinį palieskite Done (atlikta).

## Pagrindinio ekrano rodinio puslapių pertvarkymas

Norėdami pertvarkyti pagrindinio ekrano rodinio puslapius:

- 1. Palieskite Menu (meniu), palieskite Manage Home screen (tvarkyti pgr. ekraną), tada OK (gerai), norėdami atidaryti ekraną "Manage Widgets" (tvarkyti valdiklius).
- Ekrano viršutiniame dešiniajame kampe palieskite Rearrange (pertvarkyti), norėdami atidaryti ekraną "Rearrange Pages" (pertvarkyti puslapius).
- 3. Palieskite, laikykite ir vilkite puslapius į norimą vietą, norėdami pakeisti jų tvarką.
- 4. Norėdami išsaugoti ir grįžti į pagrindinį ekrano rodinį palieskite Done (atlikta).

## Touch Done to save changes

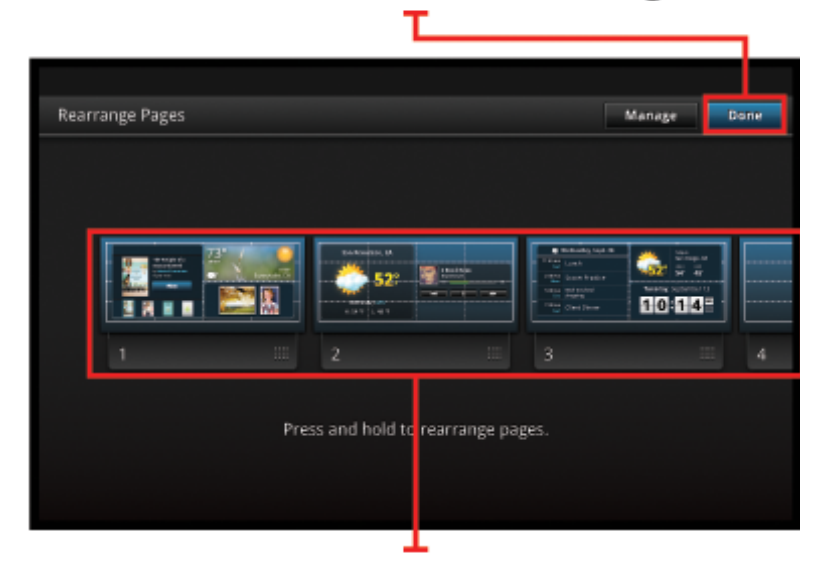

Touch, hold, and drag homescreen pages to reorder them

## Programų tvarkymas

Jūsų programos saugomos juostoje "App Favorites" ir "App Drawer". Galite jas pertvarkyti, pridėti, rūšiuoti ir trinti. Taip pat į savo "App Drawer" galite pridėti tinkalapių žymių.

## Visų programų peržiūra "App Drawer"

Palieskite skirtuką "App Favorites" juostos viršuje, norėdami atidaryti "App Drawer".

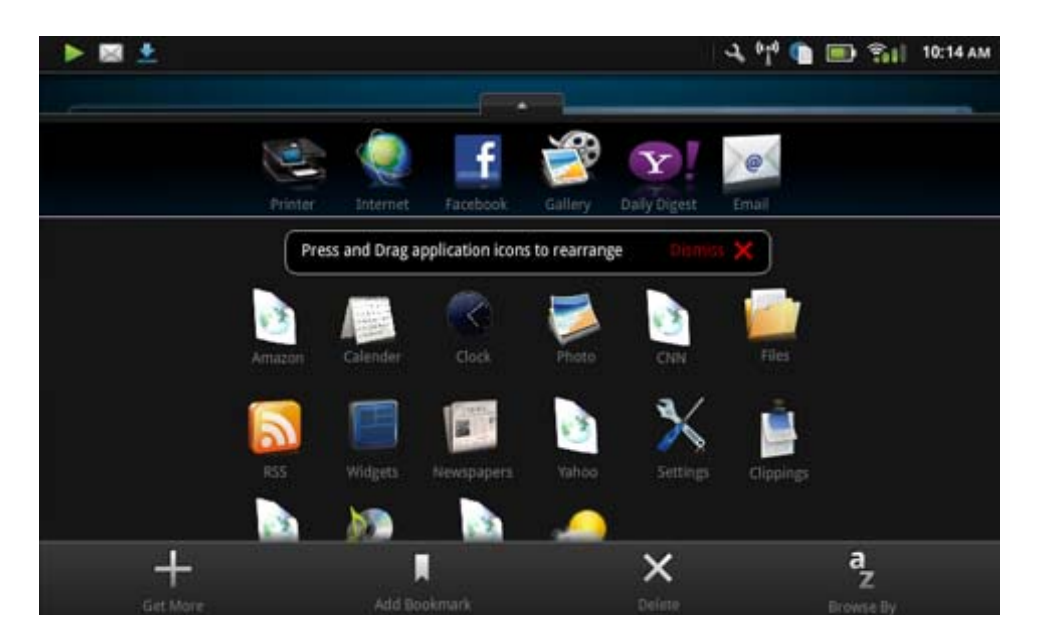

## Programų pridėjimas

Norėdami pridėti naują programą, atidarykite "App Drawer" ir palieskite "Add More" ekrano apačioje. Pasirinkite iš prieinamų programų.

🖹 Pastaba Prieš bandydami pridėti programą, patikrinkite, ar "HP eStation Zeen" yra prijungtas prie interneto.

## Programų rūšiavimas

"App Drawer" programas galima rūšiuoti pagal abėcėlę arba pagal kategoriją. Pagal kategoriją programos grupuojamos pagal "Apps", "Print App" ir "Bookmarks".

## Norėdami rūšiuoti programas:

- 1. Atidarykite "App Drawer" ir palieskite Browse By (naršyti pagal) ekrano apačioje.
- 2. Palieskite Alphabetical (pagal abėcėlę) arba Category (pgal kategoriją) ir pasirinkite rūšiavimo tipą.

## Tinklo žymos pridėjimas

Galite prie savo "App Drawer" pridėti tinklo žymų ("Web Bookmarks"). Tai yra nuorodos į įvairius tinklalapius.

### Kaip pridėti tinklo žymą

- 1. Atidarykite "App Drawer" ir palieskite Browse By (naršyti pagal) ekrano apačioje.
- 2. Palieskite Add Bookmark (pridėti žymą).
- 3. Palieskite žymą, kurią norite pridėti prie "App Drawer".

## Programų trynimas

Kai kurių programų ištrinti negalima ir jos yra užpilkintos, kai įeinate į trynimo funkciją.

## Kaip ištrinti programą:

- 1. Atidarykite "App Drawer" ir palieskite **Delete** (trinti). Programos, kurių ištrinti negalima, yra pilkos, o kurias ištrinti galima, rodomos su "X".
- 2. Palieskite programą, kurią norite ištrinti.
- 3. Palieskite Cancel (atšaukti), norėdami atšaukti trynimą, arba Delete (trinti), norėdami ištrinti programą.
- 4. Palieskite Done (atlikta), kai trynimą baigsite ir norėsite grįžti į "App Drawer".

## "Dashboard" nustatymų naudojimas

"Dashboard" galite prieiti prie visų nustatymų pagrindiniam spausdintuvui ir "HP eStation Zeen". Kad galėtumėte naudoti kai kuriuos nustatymus, "HP eStation Zeen" reikia įstatyti į pagrindinį spausdintuvą.

Norėdami prieiti prie "System Dashboard" ekrano ir peržiūrėti prieinamus nustatymus, palieskite pranešimų sritį, tada palieskite skirtuką **Dashboard** (skydelis) ekrano viršutiniame dešiniajame kampe.

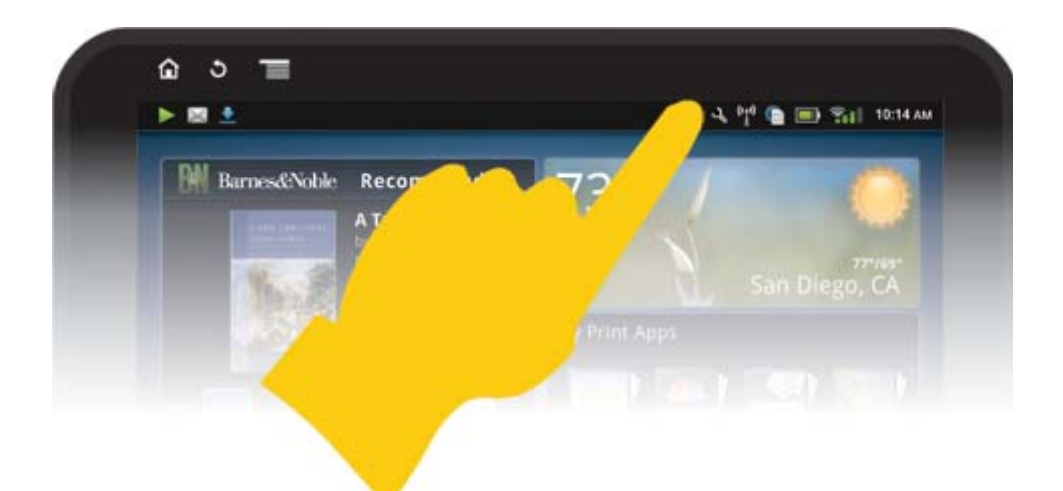

| System Notifications           Dashboard         Done           Zeen:         IP Add         OPrinter:           Ongoing         USB connected         Orgen           System Dashboard         Done         Printer:           Monday, September 13, 2010         Date & Time Settings @           Display Wireless         Wireless Settings @           Printer Wireless         Wireless Settings @           Printer IP Address: 192.168.1.16         Printer IP Address: 192.168.1.16           Power         Status @           Estimated Ink Levels         Printer Settings @                                                                                                    | *                                                     | 🍸 📻 10:14 AM                                 |
|----------------------------------------------------------------------------------------------------|-------------------------------------------------------|----------------------------------------------|
| Zeen:<br>WW Wreters nervook       IP Add       Printer:<br>Wor Available         Ongoing       USB connected         Select in sopp to them yous tamputes       Removed SD card         Removed SD card       Done         Monday, September 13, 2010       Date & Time Settings         Display Wireless       Wireless Settings         Connected to: CoffeShop Network       Wireless Settings         Printer IP Address: 192.168.1.16       Power         Power       Status         Status       Status                                                                                                    | System Notifications                                  | Dashboard                                    |
| Ongoing<br>USB connected<br>Efficit in copy follow prior computer<br>Removed SD card<br>The Final Time of the prior computer<br>System Dashboard<br>Monday, September 13, 2010<br>Display Wireless<br>Wireless Settings O<br>Display Wireless<br>Wireless Settings O<br>Printer IP Address: 192.168.1.16<br>Power<br>Status O<br>Printer IP Address: 192.168.1.16<br>Power<br>Status O                                                                                                    | Zeen: IP Add                                          | ePrinter:                                    |
| USB connected<br>Removed SD card<br>Removed SD card<br>System Dashboard<br>Monday, September 13, 2010<br>Display Wireless<br>Wireless Settings ()<br>Display Wireless<br>Wireless Settings ()<br>Printer Wireless<br>Printer Sizess: 192.168.1.16<br>Power<br>Sizes ()<br>Estimated Ink Levels<br>Printer Settings ()                                                                                                    | Ongoing                                               |                                              |
| Removed SD card<br>Monday, September 13, 2010<br>Display Wireless<br>Wireless Settings O<br>Display Wireless<br>Wireless Settings O<br>Printer Uireless 192.168.1.16<br>Power<br>Status O<br>Etimated Ink Levels<br>Printer Settings O                                                                                                    | USB connected<br>Select to copy formany your computer |                                              |
| Image: System Dashboard   System Dashboard   Monday, September 13, 2010   Date & Time Settings   Display Wireless   Wireless   Settings   Image: Settings   Image:                                                                                                    | Removed SD card                                       |                                              |
| Image: System Dashboard   Monday, September 13, 2010   Display Wireless   Display Wireless   Wireless Settings O   On   Connected to: CoffeShop Network   Printer Wireless   Printer IP Address: 192.168.1.16   Power   Status O   Image: Settings O   Image: Settings O   Printer IP Address: 192.168.1.16   Power   Status O   Image: Settings O   Image: Settings O   Printer IP Address: 192.168.1.16                                                                                                    |                                                       | Ditte Of the                                 |
| Image: System Dashboard   System Dashboard   Monday, September 13, 2010   Date & Time Settings (*)   Display Wireless   Wireless Settings (*)   Connected to: CoffeShop Network   Printer Wireless   Printer IP Address: 192.168.1.16   Power   Status (*)   Power   Status (*)   Estimated Ink Levels                                                                                                    |                                                       |                                              |
| System Dashboard Done   Monday, September 13, 2010 Date & Time Settings O   Display Wireless Wireless Settings O   On On   Connected to: CoffeShop Network Wireless Settings O   Printer Wireless Wireless Settings O   Printer IP Address: 192.168.1.16 Status O   Power Status O   Image: Settings Status O   Image: Settings Status O   Image: Settings Status O                                                                                                    | 0                                                     | <sup>0</sup> լ <sup>0</sup> 💽 🚍 ՉոՍ 11:09 AM |
| Monday, September 13, 2010 Date & Time Settings (*)   Display Wireless Wireless Settings (*)   On On   Connected to: CoffeShop Network   Printer Wireless Wireless Settings (*)   Printer IP Address: 192.168.1.16   Power Status (*)   Power Status (*)   Logic 1 100% Full   Estimated Ink Levels Printer Settings (*)                                                                                                    | System Dashboard                                      | Done                                         |
| Display Wireless Wireless Settings  On Connected to: CoffeShop Network Printer Wireless Printer IP Address: 192.168.1.16 Power Status                                                                                                    | Monday, September 13, 2010                            | Date & Time Settings 🧿                       |
| Connected to: CoffeShop Network  Printer Wireless Printer IP Address: 192.168.1.16 Power Status O  Estimated Ink Levels Printer Settings                                                                                                    | Display Wireless                                      | Wireless Settings 🧿                          |
| Connected to: CoffeShop Network          Printer Wireless       Wireless Settings O         Printer IP Address: 192.168.1.16         Power       Status O         Image: Status O         Image: Status O         Estimated Ink Levels       Printer Settings O                                                                                                    | <b>n</b>                                              |                                              |
| Printer Wireless Wireless Settings  Printer IP Address: 192.168.1.16 Power Status  Image: Status  Printer Settings  Printer Settings  Image: Status Image: Status Image: S | Connected to: CoffeShop Network                       |                                              |
| Printer IP Address: 192.168.1.16 Power Status   Image: Status   Image: Status  | Printer Wireless                                      | Wireless Settings 🧿                          |
| Power Status O<br>I 100% Full<br>Estimated Ink Levels Printer Settings O                                                                                                    | Printer IP Address: 192.168.1.16                      |                                              |
| Estimated Ink Levels Printer Settings 📀                                                                                                    | Power                                                 | Status 🖸                                     |
| Estimated Ink Levels Printer Settings 🧿                                                                                                    |                                                       |                                              |
|                                                                                                    | Estimated Ink Levels                                  | Printer Settings 🔿                           |

## Datos ir laiko nustatymai

Palieskite **Date & Time Settings** (datos ir laiko nustatymai) "System Dashboard" ekrano viršutiniame dešiniajame kampe.

Galite nustatyti datą, laiką, laiko zoną, laiko formatą ir datos formatą.

## Belaidžio ryšio nustatymai "HP eStation Zeen" ir pagrindiniam spausdintuvui

Palieskite **Wireless Settings** (belaidžio ryšio nustatymai) "System Dashboard" ekrano juostoje "Display Wireless" (rodyti belaidžio ryšio nustatymus) arba "Printer Wireless" (spausdintuvo belaidžio ryšio nustatymai).

Naudokite belaidžio ryšio nustatymus, norėdami prijungti atjungiamą "HP eStation Zeen" ir pagrindinį spausdintuvą prie belaidžio tinklo ir patikrinti ryšio būseną. Jei "HP eStation Zeen" atjungiamas nuo pagrindinio spausdintuvo, jį galima prijungti prie kito belaidžio ryšio tinklo.

Vadovaudamiesi žemiau pateikiamomis instrukcijomis vėl nustatykite belaidžio ryšio tinklą arba pridėkite naują belaidžio ryšio tinklą.

### Patikrinkite belaidžio ryšio būseną "HP eStation Zeen"

Žr. eilutę po sistemos valdymo skydu, juostoje **Display Wireless** (rodyti belaides jungtis).

Jei "HP eStation Zeen" prisijungė prie tinklo, šioje eilutėje bus rodomas tinklo pavadinimas; jei prie tinklo neprisijungėte, šioje eilutėje rodoma būsena.

Galite atidaryti Belaidžių nustatymų meniu paliesdami Wireless Settings (belaidžio ryšio nustatymai).

### Patikrinkite pagrindinio spausdintuvo belaidžio ryšio būseną

Kad būtų galima patikrinti pagrindinio spausdintuvo ryšio būseną, "HP eStation Zeen" turi būti prijungtas arba prie stovo, arba būti belaidžio ryšio tinklo veikimo zonoje.

Žr. eilutę po sistemos valdymo skydu, juostoje **Printer Wireless** (spausdintuvo belaidės jungtys).

Jei pagrindinis spausdintuvas yra prijungtas prie tinklo, šioje eilutėje rodomas tinklo pavadinimas; jei prie tinklo neprisijungėte, šioje eilutėje rodoma būsena.

Galite atidaryti Belaidžių nustatymų meniu paliesdami Wireless Settings (belaidžio ryšio nustatymai).

### Prieinamų belaidžio ryšio tinklų nuskaitymas

Palieskite **Scan** (nuskaityti) ekrano "Wireless Settings" apačioje. Prieinami tinklai yra išvardinti ekrano srityje **Wi-Fi Networks** (Wi-Fi tinklai). Saugūs tinklai rodomi su spynele.

### Naujo belaidžio ryšio tinklo pridėjimas

### Kaip pridėti naują belaidžio ryšio tinklą:

- 1. palieskite Add Wi-Fi Network (pridėti Wi-Fi tinklą) ekrane "Wireless Settings" (belaidžio ryšio nustatymai).
- 2. [veskite (SSID) tinklo pavadinimą.
- 3. Iš išskleidžiamojo meniu pasirinkite saugumo variantą prieš įvesdami belaidžio ryšio tinklo prieigos slaptažodį.
- 4. Jei reikia, įveskite apsauginį kodą.
- 5. Norėdami tęsti palieskite Save (įrašyti).

#### Norėdami pridėti WPS tinklą:

- 1. Palieskite Add WPS Network (pridėti WPS tinklą) ekrane "Wireless Settings" (belaidžio ryšio nustatymai).
- 2. Išskleidžiamajame sąraše Select SSID (pasirinkite SSID) pasirinkite SSID.
- 3. Išsiskleidžiančiame meniu WPS Method (WPS metodas) pasirinkite WPS metodą.
- 4. [veskite tinklo PIN kodą.
- 5. Palieskite Start (pradžia), norėdami pridėti naują tinklą.

### Prisijungimas prie prieinamo belaidžio tinklo

Norėdami prisijungti prie "Wi-Fi Netwoks" srityje "Wireless Settings" (belaidžio ryšio nustatymai) lange sąraše pateikiamo tinklo, palieskite jo pavadinimą. Prisijungus rodoma **Connected** (prisijungta). Jei tinklo nėra, būsenos srityje rodoma būsena.

Patarimas Jei jūsų buvimo vietoje nėra prieinamo jokio tinklo ir norite prisijungti prie tinklo iš karto, kai jis taps prieinamas, palieskite žymės langelį "Wireless Settings" (Belaidžio ryšio nustatymai) srityje "Network Notifications" (tinklo pranešimai), kad jame būtų uždėta varnelė. Kai bus prieinamas tinklas, pranešimų srityje bus rodomas simbolis.

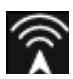

### Sinchronizuokite "HP eStation Zeen" ir pagrindinį spausdintuvą naudoti tą patį belaidžio ryšio tinklą

Jei "HP eStation Zeen" ir pagrindinis spausdintuvas yra to paties belaidžio ryšio tinklo aprepties zonoje, prie jų abiejų galima prisijungti ir jie gali bendrauti vienas su kitu per tą tinklą.

Norėdami įrenginius sinchronizuoti, palieskite **Sync Networks** (sinchronizuoti tinklus) ekrane "Wireless Settings" (belaidžio ryšio nustatymai).

### Belaidžio ryšio tinklo trynimas iš prieinamų tinklų sąrašo

Norėdami ištrinti belaidžio ryšio tinklą, palieskite pavadinimą prieinamų tinklų sąraše "Wi-Fi Networks" srityje ir palieskite **Forget** (užmiršti).

## Akumuliatoriaus įkrovos lygio peržiūra

Patikrinkite "System Dashboard" ekrano sritį **Power** (maitinimas). Akumuliatoriaus įkrovos lygis rodomas procentais. Daugiau informacijos gausite paliesdami **Status** (būsena) dešinėje.

Pastaba Akumuliatoriui nuo 0 % įkrovos lygio pilnai įkrauti reikia dviejų valandų. Akumuliatorių galima įkrauti įstačius į pagrindinį spausdintuvą arba prijungus kintamos srovės adapterį (įsigyjamą atskirai).

### Spausdintuvo priežiūros nustatymai

Norėdami peržiūrėti "Printer Maintenance" (spausdintuvo priežiūros) ekraną, palieskite **Printer Settings** (spausdintuvo nustatymai) "System Dashboard" srityje "Estimated Ink Levels" (apytikslis rašalo lygis).

Pagal nustatymus spausdintuvo priežiūros ekrane patikrinkite apytikslius rašalo lygius, gaukite informacijos apie priedus, spausdinkite ataskaitas ir atlikite priežiūros procedūras.

### Apytikrio rašalo kiekio peržiūra

Norėdami peržiūrėti apytikslius rašalo kiekius "System Dashboard" ekrane, turite prijunti "HP eStation Zeen" prie pagrindinio spausdintuvo. Apytikslis rašalo kiekis kiekvienoje spausdintuvo kasetėje rodomas grafiškai.

## Ekslopatacinių medžiagų pirkimo informacijos rodymas

Palieskite **Supplies Shopping Information** (ekspl. medžiagų pirkimo informacija) ekrane "Printer Maintenance" (spausdintuvo priežiūra).

#### Spausdintuvo būsenos ataskaitos spausdinimas

Palieskite **Printer Status Report** (spausdintuvo būsenos ataskaita) ekrane "Printer Maintenance" (spausdintuvo priežiūra).

#### Spausdinimo kokybės ataskaitos spausdinimas

Palieskite **Print Quality Report** (spausdinti kokybės ataskaitą) ekrane "Printer Maintenance" (spausdintuvo priežiūra).

## "Web Services" (tinklo tarnybų) nustatymai

## ljunkite "Web Services" norėdami naudoti "ePrint" ir kai kurias "Print" programas

- 1. Palieskite Web Services norėdami įjungti "ePrint". Atidaromas naudojimo sąlygų langas.
- 2. Palieskite Yes (taip), norėdami sutikti su naudojimo sąlygomis ir įjungti tinklo tarnybas.

## Patikrinkite SD kortelės ir vidinės saugyklos būseną

Galite stebėti vidinę saugyklą ir SD kortelės talpą "HP Zeen". Turima vieta rodoma srityje **SD Card & Internal Storage** (SD kortelė ir vidinė saugykla) ekrane "System Dashboard".

### Laikmenų ir spausdintuvo garso reguliavimas

Garso valdikliai yra "System Dashboard" ekrano srityje Quick Settings (spartieji nustatymai).

Norėdami reguliuoti muzikos ir vaizdo įrašų garsumą "HP eStation Zeen", palieskite valdiklius (+) arba (-) prie **Media Volume** (garsumas).

Norėdami reguliuoti spausdintuvo garsų garsumą, palieskite valdiklius (+) arba (-) prie **Printer Volume** (spausdintuvo garsas).

Taip pat galite naudoti garsumo mygtukus ekrano galinėje pusėje.

## Ekrano ryškumo keitimas

Norėdami keisti "HP eStation Zeen" ekrano ryškumą, palieskite (+) ar (-) valdiklius prie **Brightness** (ryškumas) srityje "Quick Settings" (spartieji nustatymai).

## Žinyno meniu su animacija

Naudokite meniu "Help" (žinynas) norėdami peržiūrėti vadovus su animacijomis, paaiškinančius, kaip naudotis atjungiamu ekranu.

### Saugos nustatymų keitimas

Naudokite ekraną "Security Settings" (saugos nustatymai) nustatyti ekrano atblokavimo mechanizmą "HP eStation Zeen" ekrane ir reguliuoti slaptažodžio nustatymą.

### Norėdami prieiti prie saugos nustatymų ekrano:

- 1. Palieskite More Settings (daugiau nustatymų) "System Dashboard" ekrano apačioje.
- 2. Palieskite Tools (įrankiai).
- 3. Palieskite Security (sauga).

#### Norėdami nustatyti ekrano atblokavimo mechanizmą po ekrano išsijungimo:

- 1. palieskite Set Unlock Pattern (nustatyti atblokavimo mechanizmą) ekrane "Security Settings" (saugos nustatymai).
- 2. Perskaitykite instrukcijas, kaip nustatyti atblokavimo mechanizmus, ir palieskite Next (toliau).
- Peržiūrėkite animaciją apie atblokavimo mechanizmą, tada palieskite Next (toliau).
- 4. Sukurkite naują atblokavimo mechanizmą, tada palieskite Continue (tęsti).
- 5. Pakartokite naują atblokavimo mechanizmą ir palieskite Confirm (patvirtinti).
  - Pastaba Norėdami išjungti reikalavimą taikyti tokį mechanizmą, palieskite Require Pattern (prašyti mechanizmo) ir panaikinti varnelę žymės langelyje. Turėsite patvirtinti mechanizmą, ir reikalavimas jį naudoti bus išjungtas.

Palieskite žymės langelį srityje **Visible Passwords** (rodomi slaptažodžiai) ekrane "Security Settings" (saugos nustatymai), kad įvedant slaptažodį jis būtų rodomas. Norėdami įvesdami slaptažodį jo nematyti, palieskite žymės langelį ir panaikinkite jame varnelę.

## Produkto naujinių gavimas

Šis produktas automatiškai tikrina, ar nėra atnaujinimų, kartą per savaitę, ir jūs būsite informuoti, kai bus prieinamas naujinys.

## Norėdami tikrinti, ar nėra atnaujinimų, naudokite funkciją "Product Updates" (naujiniai):

- 1. Palieskite More Settings (daugiau nustatymų) "System Dashboard" ekrano apačioje.
- 2. Palieskite Tools (įrankiai).
- 3. Palieskite Product Updates (produkto naujiniai).
- 4. Palieskite Check for updates now (ieškoti naujinių dabar).

## Garso ir vaizdo nustatymų keitimas

Patikrinkite, kaip galima pakeisti įvairius nustatymus ekrane Sound & Display Settings (garso ir vaizdo nustatymai):

- 1. Palieskite More Settings (daugiau nustatymų) "System Dashboard" ekrano apačioje.
- 2. Spauskite Preferences (nustatymai):
- 3. Palieskite Sound & Display (garso ir vaizdo ekranas).

## Informacija apie prietaisą

Peržiūrėkite parinktis ekrane About Device (apie prietaisą), norėdami sužinoti apie "HP eStation Zeen" daugiau.

### Norėdami peržiūrėti ekraną "About Device" (apie prietaisą):

- 1. Palieskite More Settings (daugiau nustatymų) "System Dashboard" ekrano apačioje.
- 2. Palieskite About Device (apie prietaisą).

## Sistemos pranešimų informacijos peržiūra

Kai matote pagrindinį ekraną, jame piktogramų simboliais pranešimų juostos kairėje pusėje rodoma informacija apie įvairias būsenas.

Norėdami peržiūrėti informaciją apie rodomus simbolius, palieskite pranešimų sritį pagrindinio ekrano viršuje.

Pastaba Norėdami pašalinti pranešimus, palieskite Clear Notifications (valyti pranešimus).

| September 13, 2010      |                             | 010 🗈 🎦 Tail 11:38 AM |
|-------------------------|-----------------------------|-----------------------|
| System Notifications    |                             | Dashboard Done        |
| Gill ColleShop Network  | 17 Address:<br>192,168,1,16 | *Punt:                |
| Notifications           |                             |                       |
| A Ink Cartridge Problem |                             | Touch for details     |
|                         |                             |                       |
|                         |                             |                       |
|                         |                             |                       |
|                         |                             |                       |
|                         |                             |                       |
|                         |                             |                       |

## HP Photosmart eStation C510 series - Knygų, žurnalų ir laikraščių pirkimas ir skaitymas

Su "HP eStation Zeen" galite pirkti ir skaityti knygas, žurnalus ir laikraščius iš "HP Barnes & Noble eBookstore". Kai sukuriate "HP Barnes & Noble" paskyrą, automatiškai gausite nemokamų knygų savo skaitmeninei bibliotekai pradėti. Nusipirkę leidinį, jį matysite internete savo paskyroje, el. knygų bibliotekoje. Prie šios bibliotekos galima prieiti su bet kuriuo "eReader", prisiregistravę prie savo paskyros.

Su "HP eStation Zeen" galite skaityti knygas ir kitus dokumentus ir iš kitų šaltinių, ne tik iš "HP Barnes & Noble eBookstore". Įkelkite failus į SD kortelę ir įstatykite SD kortelę į "HP eStation Zeen".

"eReader" palaiko .epub ir .pdf formatų dokumentus. Norėdami skaityti dokumentus "eReader" nepalaikomais formatais žr. sk. "Knygų ir kitų dokumentų skaitymas iš SD kortelės".

Pastaba "HP Barnes & Noble eBookstore" veikia tik JAV.

## Užsiregistruokite savo "HP Barnes & Noble eBookstore" paskyrai nemokamai

Prieš pirkdami iš "Barnes & Noble eBookstore", turite sukurti naują paskyrą arba prisijungti prie savo paskyros "Barnes & Noble" savo "HP eStation Zeen". Norėdami prisijungti prie turimos "Barnes & Noble" paskyros, palieskite programą "Bookstore", piktogramą "Account" meniu juostoje ir įveskite prisijungimo informaciją. Prisijungę prie esamos paskyros matysite visus nusipirktus leidinius šiame "eReader".

## Užsiregistruokite savo "HP Barnes & Noble eBookstore" paskyrai nemokamai

- 1. Patikrinkite, ar jūsų "HP eStation Zeen" yra belaidis ryšys ir ryšys su internetu.
- 2. Palieskite "Bookstore" programą.
- 3. Palieskite piktogramą "Account" meniu juostoje.
- 4. Palieskite Create an Account (kurti paskyrą).
- 5. Vykdykite ekrane pateikiamas instrukcijas paskyrai sukurti.

## Knygų, žurnalų ir laikraščių pirkimas ir atsisiuntimas

Pastaba Prieš bandydami pirkti, patikrinkite, ar "HP eStation Zeen" yra prijungtas prie interneto. Kad galėtumėte pirkti, jums reikės, "Barnes & Noble" paskyros su susieta krediko kortele.

### Knygos pirkimas ir atsisiuntimas

- 1. Palieskite Bookstore programą.
- Perbraukite pirštu, norėdami pamatyti daugiau ekrano turinio, ir palieskite Books (knygos). Raskite knygą naršydami arba paliesdami Search (ieškoti) ekrano apačioje. Palieskite knygą, kurią norite pirkti. Galite perskaityti ištrauką arba apžvalgą prieš knygą pirkdami. Prie knygos pirkimo grįšite paliesdami knygos pavadinimą ekrano viršuje kairėje.
- Palieskite piktogramą "Account" meniu juostoje ir įveskite prisijungimo informaciją.
- 4. Norėdami pirkti knygą, palieskite Buy (pirkti).
- 5. Baikite pirkimą vadovaudamiesi nurodymais ekrane.
- Baigus atsisiuntimą, palieskite Read Now (skaityti dabar), ir nauja knyga atsidarys su "eReader". Daugiau informacijos apie "eReader" meniu juostas žr. sk. "eReader" naudojimas" poskyrį "eReader" meniu juostų naudojimas".

## Žurnalo pirkimas ir atsisiuntimas

- 1. Palieskite Bookstore programą.
- Perbraukite pirštu, norėdami pamatyti daugiau ekrano turinio, ir palieskite Magazines (žurnalai). Perbraukite pirštu, norėdami peržiūrėti visą sąrašą, ir palieskite Load 10 More (pridėti 10 daugiau) sąrašo apačioje, jei yra daugiau turinio.

- 3. Nusipirkite vieną numerį arba užsiprenumeruokite žurnalą. Užsiprenumeravę žurnalą gausite 14 dienų nemokamą bandomąjį laikotarpį. Pirmoji prenumeratos įmoka bus nuskaičiuojama po 14 dienų po prenumeratos pradžios. Per 14 dienų galite bet kuriuo metu atsisakyti prenumeratos ekrane "Account" (paskyra) arba prisiregistruodami internetu prie savo "Barnes & Noble" paskyros. Jei norite peržiūrėti žurnalo apžvalgas, palieskite sritį Customer Reviews (vartotojų apžvalgos); baigę prie žurnalo pirkimo grįšite paliesdami žurnalo pavadinimą ekrano viršuje kairėje.
- 4. Palieskite Buy This Issue (pirkti šį numerį) arba Subscribe (prenumeruoti).
- 5. Baikite pirkimą vadovaudamiesi nurodymais ekrane.
- Baigus atsisiuntimą, palieskite Read Now (skaityti dabar), ir naujas žurnalas atsidarys su "eReader". Daugiau informacijos apie "eReader" meniu juostas žr. sk. "eReader" naudojimas" poskyrį "eReader" meniu juostų naudojimas".

## Laikraščio pirkimas ir atsisiuntimas

Norėdami nusipirkti ir atsisiųsti laikraščius, vadovaukitės šiomis instrukcijomis.

- 1. Palieskite Bookstore programą. Atsidaro "Barnes & Noble Digital Bookstore" ekranas "Discover".
- Perbraukite pirštu, norėdami pamatyti daugiau ekrano turinio, ir palieskite Newspapers (laikraščiai). Rodomi laikraščiai, kuriuos galima nusipirkti. Perbraukite pirštu, norėdami peržiūrėti visą sąrašą, ir palieskite Add 10 More (pridėti 10 daugiau) sąrašo apačioje, jei yra daugiau turinio.
- 3. Nusipirkite vieną numerį arba užsiprenumeruokite laikraštį Užsiprenumeravę laikraštį gausite 14 dienų nemokamą bandomąjį laikotarpį. Pirmoji prenumeratos įmoka bus nuskaičiuojama po 14 dienų po prenumeratos pradžios. Per 14 dienų galite bet kuriuo metu atsisakyti prenumeratos ekrane "Account" (paskyra) arba prisiregistruodami internetu prie savo "Barnes & Noble" paskyros. Jei norite peržiūrėti laikraščio apžvalgas, palieskite sritį Customer Reviews (vartotojų apžvalgos); baigę prie laikraščio pirkimo grįšite paliesdami laikraščio pavadinimą ekrano viršuje kairėje.
- 4. Palieskite Buy This Issue (pirkti šį numerį) arba Subscribe (prenumeruoti).
- 5. Baikite pirkimą vadovaudamiesi nurodymais ekrane.
- Baigus atsisiuntimą, palieskite Read Now (skaityti dabar), ir naujas laikraštis atsidarys su "eReader". Daugiau informacijos apie "eReader" meniu juostas žr. sk. "eReader" naudojimas" poskyrį "eReader" meniu juostų naudojimas".

Dabar galite skaityti naująjį laikraštį.

Palieskite programą **Newspapers** (žurnalai), norėdami peržiūrėti atsisiųstų į savo "HP eStation Zeen" laikraščių sąrašą. Palieskite laikraštį, kurį norite skaityti, ir jis atsidarys.

Pastaba Užsiprenumeravę laikraštį ar žurnalą galite tvarkyti savo prenumeratą internetine programa, pereiti į <u>http://hp.barnesandnoble.com</u> ir prisiregistravus ten peržiūrėti savo paskyros puslapį.

## Atsisiųstų knygų, žurnalų ir laikraščių atidarymas

- Norėdami atidaryti knygas, palieskite programą Books (knygos).
  - Norėdami atsidaryti žurnalus, palieskite programą Magazines (žurnalai).
  - Norėdami atsidaryti laikraščius, palieskite programą Newspapers (laikraščiai).

## El. skaitymo lentynos

Programose "Books", "Magazines" ir "Newspapers" yra po lentyną su jūsų įsigytais leidiniais - ir atsisiųstais, ir neatsisiųstais. Kad leidinys atsirastų lentynoje, turite "Bookstore" programoje prisiregistruoti prie savo paskyros. Jei pirmą kartą peržiūrint lentyna yra tuščia, paspauskite atnaujinimo mygtuką apatinėje juostoje, kad lentyna būtų sinchronizuota su jūsų internetine "Barnes & Noble" el. knygų biblioteka. kai lentyna sinchronizuojama, prabraukite pirštu, norėdami pamatyti daugiau leidinių joje.

Jei leidinys neatsisiųstas, jo viršelis yra tamsesnis ir ant jo rodoma atsisiuntimo piktograma.. Norėdami atsisiųti ir skaityti leidinį, palieskite atsisiuntimo piktogramą.

Kai leidinys atsisiunčiamas, viršelis tampa šviesus. Jei leidinys neperskaitytas, ant viršelio apatiniame kairiame kampe jis bus pažymėtas žaliu ratuku. Paliečiant ir laikant ant atsisiųsto leidimo lentynoje vieną sekundę, atidaromas dialogo langas su papildoma informacija ir parinktimis. Parinktys priklauso nuo leidinio būsenos.

## Leidimo būsenos

Archived (archyve) – knyga, žurnalas ar laikraštis kažkuriuo metu buvo jūsų perkeltas į archyvą. Perkeliant į archyvą vietinė kopija prietaise yra ištrinama, tačiau ją bet kada vėl galima nemokamai atsisiųsti iš "Barnes & Noble eBooks" bibliotekos. Pagal numatytąjį nustatymą archyve esantys elementais yra paslėpti, tačiau lentynos nustatymuose ši nuostatą galima pakeisti.

**Saved** (įrašytas) – ši būsena galima tik žurnalams ir laikraščiams. Periodiniai leidiniai su šia būsena yra saugomi visą laiką ir nėra automatiškai ištrinami, kai viršijate nustatytą skaičių leidinių žurnalų ar laikraščių lentynoje.

Pastaba Automatiškai ištrinami tik senesni periodinių leidinių leidimai, įsigyti prenumeruojant. Visos knygos ir atskiri periodinių leidinių leidimai saugomi visą laiką ir iš lentynos automatiškai ištrinti nebus.

**Offer** (pasiūlymas) – šią knygą jums pasiūlė paskolinti draugas. Galite priimti pasiūlymą per 7 dienas ir po to nemokamai perskaityti knygą per 14 dienų. Jei knygos skaityti nenorite, galite atsisakyti pasiūlymo, kad draugas galėtų paskolinti knygą kam nors kitam.

Draugas konkrečią knygą gali paskolinti tik vieną kartą. Prieš atsisiųsdami ir skaitydami, turėsite priimti pasiūlymą. Norėdami patys paskolinti knygą, nueikite į http://myhp.barnesandnoble.com/ebooks/ebookslibrary.html svetainę ir prisijunkite. Apsilankykite savo el. knygų bibliotekoje ir peržiūrėkite, kuriuos leidinius galite paskolinti. Paskolinti draugui galima tik iš šios svetainės.

**Borrowed** (paskolinta) – šią knygą pasiskolinote iš draugo. Ją galite skaityti 14 dienų ir bet kada grąžinti atgal. Jei nieko nedarysite, knyga po numatyto laikotarpio grįš jūsų draugui.

**Returned** (grąžinta) – knygą buvote pasiskolinę ir jau grąžinote draugui. Daugiau atsisiųsti ir skaityti šios knygos negalėsite.

**Sample** (ištrauka) – tai yra knygos ištrauka. Kai įsigysite visą knygą, ji bus rodoma vietoje ištraukos. Jei nuspręsite įsigyti visą knygą, į ją jūsų pastabos, žymės ir pažymėjimai perkelti nebus.

**Expired** (galiojimas baigėsi) – knygą buvote pasiskolinę iš draugo, bet negrąžinote. Po 14 dienų ji automatiškai grąžinama ir pažymima kaip "Expired" (galiojimas bigėsi).

Lent (paskolinote) – šią knygą šiuo metu esate paskolinę draugui. Kol knyga yra paskolinta, jos skaityti negalėsite.

## Naudokite "eReader"

### Leidinio puslapis

Bakstelėkite ekrano dešinėje arba prabraukite iš kairės į dešinę ir palieskite ekrano kairėje arba prabraukite iš dešinės į kairę.

### "eReader" meniu juostų naudojimas

Kai atidarote leidinį pirmą kartą, ekrano viršuje ir apačioje kelias sekundes matomos "eReader" meniu juostos. Norėdami vėl kelioms sekundėms pamatyti "eReader" meniu juostas, bakstelėkite ekrano viduryje.

### Knygų ir kitų dokumentų skaitymas iš SD kortelės

### Knygų skaitymas .epub ir .pdf formatu

- 1. Įkelkite knygos failą į SD kortelę ir įstatykite SD kortelę į "HP eStation Zeen".
- 2. Palieskite programą Files (failai).
- 3. Raskite knygos failą, pirštu braukdami per ekraną aukštyn ar žemyn ir peržiūrėdami SD kortelės turinį.
- 4. Palieskite knygos failą, kurį norite skaityti.

### Dokumentų skaitymas kitu formatu

- Pastaba Jei dokumentas yra vieno iš žemiau išvardintų formatų, vadovaudamiesi šiomis instrukcijomis galite juos perskaityti ne "eReader", o "Quick Office": .doc, .docx, .docm, .ppt, .pptx, .pps, .xls, .xlsx, .txt, .html ir .pdf.
- 1. Įkelkite dokumento failą į SD kortelę ir įstatykite SD kortelę į "HP eStation Zeen".
- 2. Palieskite programą QuickOffice.

- 3. Palieskite SD Card (atminties kortelė).
- 4. Palieskite dokumentą, kurį norite skaityti.
- Norėdami pereiti per dokumentą, braukite pirštu aukštyn ir žemyn. Norėdami sumažinti ar padidinti tekstą, paliesdami ekraną atidarykite valdiklius +/- ir paliesdami + arba – sumažinkite arba padidinkite tekstą.

## "Adobe Digital Edition" formato knygų skaitymas

Daugelį knygų galima skaityti su, "Adobe Digital Edition", ją gaima nemokamai atsisiųsti ir įdiegti kompiuteryje iš <u>http://www.adobe.com/products/digitaleditions</u>.

## Nusikopijuokite knygą iš kompiuterio į savo "HP eStation Zeen"

- Pastaba Tam naudokite mažą USB laidą (jį reikia įsigyti atskirai).
- 1. "Adobe Digital Edition" atidarymas kompiuteryje
- 2. Įstatykite SD kortelę į "HP eStation Zeen".
- 3. Didelė USB kabelio galą įkiškite į kompiuterį, o mažą į "HP eStation Zeen".
- Palieskite ekrano viršuje kairėje esančią sritį Notification (pranešimai), palieskite USB Connected (prijungtas USB), tada palieskite Mount (jungtis).
- Kai "Adobe Digital Edition" kompiuteryje atsidaro įrenginio nustatymo asistento ekranas, spustelėkite Authorize Device (patvirtinti įrenginį) ir Finished (baigta), kai pamatysite sėkmingo atlikimo ekraną.
- Jūsų knygos rodomos "Adobe Digital Edition" ekrano dešinėje. Nuvilkite ir numeskite knygą ant "HP eStation Zeen" lentynos ekrano kairėje.
- 7. Kompiuteryje atjunkite USB laidą per "Windows" meniu.
- "HP eStation Zeen" palieskite sritį Notification (pranešimai), tada Turnoff USB storage (šjungti USB saugyklą) ir Turn Off (išjungti).
- 9. Dabar galite saugiai atjungti mažą USB laidą nuo kompiuterio ir "HP eStation Zeen".
- Būdami "HP eStation Zeen" palieskite programą Files (failai). Palieskite Digital Editions aplanką, norėdami rasti knygą, kurią ką tik nukopijavote. Palieskite knygą, norėdami ją atidaryti ir skaityti.

## HP Photosmart eStation C510 series - programų naudojimas

Kai nusiperkate šį produktą, "App Favorites" juostoje ir "App Drawer" pateikiamos kelios programos. Šiame skyriuje aprašomos visos numatytosios programos.

Galite pridėti daugiau programų, atidarydami "App Drawer" ir paliesdami **Add More** (pridėti daugiau). Apie programų pertvarkymą, pridėjimą, rūšiavimą ir trynimą skaitykite sk. "Atjungiamo ekrano naudojimas".

Pastaba Programos HP Photosmart eStation C510 series savininkams pateikiamos, kai tampa prieinamos. HP ir trečiųjų šalių partneriai laikas nuo laiko gali pridėti papildomų programų arba pašalinti jau esamas pagal mūsų naudojimo sąlygas (www.hp.com/go/ePrintCenter).

| 🕨 🖾 📩    |         |              |                 |              |              | 2 010 D   | 🗩 🕯 I          | 10:14 AM |
|----------|---------|--------------|-----------------|--------------|--------------|-----------|----------------|----------|
|          |         |              |                 | _            |              |           |                |          |
|          |         | ٢            | f               | 1            | Y            | e         |                |          |
|          | Printer | Internet     | Facebook        | Gallery      | Daily Digest | Email     |                |          |
|          | Pres    | s and Drag a | pplication icon | s to rearran | ge Diama     | •• ×      |                |          |
|          | . *     |              |                 |              | 12           |           |                |          |
|          | Amazon  | Calender     | Clock           | Photo        | CNN          | Files     |                |          |
|          | 5       |              | and a second    | 13           | *            | i.        |                |          |
|          | RSS     |              | Newspapers      | Yahoo        | Settings     | Clippings |                |          |
|          | 3       | 1            | 3               | _            |              |           |                |          |
| +        |         | 1            |                 |              | ×            |           | a <sub>z</sub> |          |
| Get More |         | Add Bo       |                 |              |              |           | Browse By      |          |

## Programos, prieinamos "Apps Drawer"

## Programos, prieinamos "App Drawer"

| Programos piktograma | Programos apibūdinimas                                                                                                    |
|----------------------|----------------------------------------------------------------------------------------------------|
|                      | Books Palieskite šią programą, norėdami pereiti per atsisiųstų<br>į savo "HP eStation Zeen" knygų sąrašą. Palieskite Browse<br>By (naršyti pagal), norėdami naršyti pagal autorių, pavadinimą,<br>temą, paskelbimo datą, pridėjimo datą arba mėgstamus.<br>Palieskite knygą, kurią norite atidaryti ir perskaityti.<br>Informacijos, kaip nusipirkti, atsisiųsti ir skaityti knygas, žr. sk.<br>"Knygų, žurnalų ir laikraščių pirkimas ir skaitymas".                                                                                                    |
| S                    | Bookstore Palieskite šią piktogramą, norėdami naršyti po<br>"Barnes & Noble eBookstore".<br>Informacijos, kaip nusipirkti, atsisiųsti ir skaityti leidinius, žr. sk.<br>"Knygų, žurnalų ir laikraščių pirkimas ir skaitymas".                                                                                                    |
|                      | Browse Palieskite šią programą, norėdami naršyti ir pirkti iš<br>tinklo.<br>Patarimas Peržiūrėdami internetinį tinklalapį, galite išsikirpti<br>dalį teksto, paliesdami More (daugiau) ir Clip Web Page (kirpti<br>iš tinklalapio). Iškirptiems tekstams peržiūrėti ir spausdinti<br>atsidarykite programą "Clippings" (iškarpos).                                                                                                    |
|                      | Clippings Palieskite šią programą, norėdami peržiūrėti ir<br>spausdinti teksto ir vaizdų iškarpas iš dokumentų, el. pašto ir<br>tinklalapių.<br>Palieskite Filter (filtras), norėdami peržiūrėti iškarpų šaltinius<br>ir iškarpas pagal šalinio tipą (iš knygų, tinklalapių ir pan.)<br>Pasirinkite vieną ar kelias iškarpas, palieskite Tag (skirtukas)<br>ir įveskite iškarpų pavadinimą, tada palieskite Filter (filtras) ir<br>peržiūrėkite iškarpas pagal skirtuko pavadinimą.<br>Galite taip pat ieškoti iškarpų pagal įvestą tekstą, trinti ir<br>spausdinti iškarpas. |

| Programos piktograma | Programos apibūdinimas                                                                                                    |
|----------------------|----------------------------------------------------------------------------------------------------|
|                      | <b>Clock</b> Palieskite šią programą, norėdami peržiūrėti skirtingų<br>laiko zonų laikrodžius, pridėti laikrodžių, nustatyti signalus,<br>laikmačius ir prieiti prie kitų laikrodžių nustatymų.                                                    |
| @                    | <b>Email</b> Palieskite šią programą, norėdami perskaityti paštą<br>turimame POP, IMAP arba "Exchange" el. pašto serveryje. Su<br>šia programa galima ir spausdinti laiškus.                                                                       |
|                      | Facebook Palieskite šią programą, norėdami prisijungti prie<br>Facebook" paskyros                                                                                                    |
| f                    | "r dobook" pasityros.<br>Jei "Facebook" paskyros neturite, galite ją susikurti<br>www.facebook.com. Susikūrę paskyrą galite prisiregistruoti<br>prie jos per "Facebook" programą.                                                                  |
|                      | Files Palieskite šią programą, norėdami peržiūrėti failus SD kortelėje, įstatytoje į įrenginį. Su šia programa galite atidaryti ir perskaityti failus.                                                                                             |
|                      | Palieskite <b>Browse By</b> (naršyti pagal), norėdami rūšiuoti rodomus failus pagal failo pavadinimą arba pridėjimo datą.                                                                                                    |
|                      | Palieskite <b>Search</b> (ieškoti), norėdami ieškoti raktinio žodžio failo pavadinime.                                                                                                    |
|                      | <b>Google Calendar</b> Jei neturite "Google Calendar" paskyros, galite ją susikurti www.google.com/accounts. Sukūrę paskyrą, galite prisiregistruoti prie jos per "Calendar" programą.                                                             |
|                      | HP Gallery Palieskite šią programą, norėdami peržiūrėti<br>nuotraukas ir filmus ir spausdinti nuotraukas.                                                                                                    |
|                      | Palieskite albumą, norėdami peržiūrėti visus vaizdus ir vaizdo<br>įrašus albume.                                                                                                    |
|                      | Palieskite vaizdą albume, norėdami peržiūrėti jį visu dydžiu.                                                                                                    |
|                      | Palieskite vaizdo įrašą, norėdami jį peržiūrėti.                                                                                                    |
|                      | Pirmą kartą atidarius vaizdą, kelias sekundes rodomas "HP<br>Gallery" meniu. Norėdami vėl pamatyti meniu, bakstelėkite<br>ekraną. Palieskite meniu, norėdami jį atidaryti.                                                                         |
|                      | Palieskite piktogramas ekrano viršutiniame kairiajame kampe,<br>norėdami persijungti tarp galerijos rodinio (visi albumai),<br>miniatiūrų rodinio (visi konkretaus albumo vaizdai) ir esamo<br>vaizdo. Galite pasirinkti spausdinti kelis vaizdus. |
|                      | Slideshow (demonstracija) Peržiūrėkite visų šio albumo<br>skaidrių demonstraciją, pasukite ir apkirpkite vaizdą, ištrinkite<br>arba išsiųskite jį el. paštu.                                                                                       |
|                      | <b>More</b> (daugiau): nustatykite vaizdą kaip ekrano foną ir peržiūrėkite jo informaciją (failo pavadinimą, tipą, sukūrimo datą, albumo pavadinimą ir vietą).                                                                                     |
| 1010                 | HP Support Web Link Palieskite šią nuorodą į HP techninės<br>pagalbos svetainę, kur galite sužinoti daugiau apie savo HP<br>gaminį ir gauti pagalbos.                                                                                              |

## Skyrius 1 skyrius Programos, prieinamos "App Drawer" (tęsinys)

| Programos piktograma | Programos apibūdinimas                                                                                                    |  |
|----------------------|----------------------------------------------------------------------------------------------------|--|
|                      | <b>Magazines</b> Palieskite programą <b>Magazines</b> (žurnalai),<br>norėdami peržiūrėti atsisiųstų į savo "HP eStation Zeen"<br>žurnalų sąrašą. Palieskite žurnalą, kurį norite skaityti, ir jis<br>atsidarys.                                                                                                    |  |
|                      | Palieskite šią programą, norėdami įsigyti, atsisiusti ir skaityti<br>žurnalus. Daugiau informacijos žr. sk. "Knygų, žurnalų ir<br>laikraščių įsigijimas ir skaitymas".                                                                                                    |  |
|                      | <b>Music</b> Palieskite šią programą, norėdami<br>klausyti .mp3, .mpeg4 ir .m4a formato failų. Pagarsinkite arba<br>patylinkite naudodami garsumo reguliavimo mygtukus "HP<br>eStation Zeen" galinėje pusėje. Taip pat galite naudoti<br>garsumo valdiklius valdymo pulte arba nustatymų ekrane.                               |  |
| 5                    | Net News Palieskite šią programą, norėdami perskaityti ir<br>atsispausdinti paskutines naujienas. Galite suasmeninti šią<br>programą mėgstamais naujienų tinklalapiais.                                                                                                    |  |
| NEWS                 | <b>Newspapers</b> Palieskite šią programą, norėdami įsigyti,<br>atsisiųsti ir skaityti žurnalus. Daugiau informacijos žr. sk.<br>"Knygų, žurnalų ir laikraščių įsigijimas ir skaitymas".<br>Palieskite programą <b>Newspapers</b> (žurnalai), norėdami<br>peržiūtėti atsiciustų i savo. HP eStation Zeen" laikraščių           |  |
|                      | sąrašą. Palieskite laikraštį, kurį norite skaityti, ir jis atsidarys.                                                                                                    |  |
|                      | Printer Palieskite šią piktogramą, norėdami naudoti<br>kopijavimo, nuskaitymo ir faksogramų funkcijas. Kiekviena iš<br>šių funkcijų aprašyta tokiose temose: "Teksto ar mišrių<br>dokumentų kopijavimas", "Nuskaitymas į kompiuterį",<br>"Nuskaitymas į atminties kortelę" ir ""Faksogramų siuntimas ir<br>gavimas su "eFax®". |  |
|                      | QuickOffice Palieskite šią programą, norėdami paleisti<br>"QuickOffice" - programą, skirtą peržiūrėti ir spausdinti<br>dokumentus iš įstatytos SD kortelės. Galite peržiūrėti ir<br>spausdinti dokumentus tokiais<br>formatais: .doc, .docm, .docx, .html, .pdf, .pps, .ppt, .pptx, .txt,<br>.xls ir .xlsx.                    |  |
|                      | Norėdami pereiti per dokumentą, braukite pirštu aukštyn ir<br>žemyn. Norėdami sumažinti ar padidinti tekstą, paliesdami<br>ekraną atidarykite valdiklius +/- ir paliesdami + arba –<br>sumažinkite arba padidinkite tekstą.                                                                                                    |  |
|                      | Palieskite <b>Menu</b> (meniu) norėdami naudoti papildomas<br>funkcijas, įskaitant paiešką, parinkčių peržiūrą, spausdinimą ir<br>pan.                                                                                                    |  |
| Y/                   | Screensaver Palieskite šią programą, norėdami valdyti ekrano<br>užsklandos nustatymus. Galite naudoti šiuos nustatymus<br>peržiūrėti visų SD kortelėje esančių nuotraukų peržiūrą kaip<br>užsklandą.                                                                                                    |  |
|                      | Settings Palieskite šią programą, norėdami greitai prieiti prie<br>nustatymų ekrano, kur galite prieiti prie įrenginio nustatymų.<br>Informacijos apie įrenginio nustatymų naudojimą žr. sk.<br>"Nuimamo ekrano naudojimas".                                                                                                   |  |

Programos, prieinamos "App Drawer" (tęsinys)

| Programos piktograma | Programos apibūdinimas                                                                                                    |
|----------------------|----------------------------------------------------------------------------------------------------|
|                      | Snapfish Palieskite šią programą, norėdami prisijungti prie<br>savo "Snapfish" paskyros arba sukurti naują. Naudokite<br>"Snapfish" keistis ir saugoti nuotraukas, spausdinti nuotraukas<br>ir užsakyti jas internetu. |
|                      | Widgets Palieskite šią programą, norėdami pakoreguoti savo ekrano puslapių rodinius iš "Widget" bibliotekos, pridėti naujų puslapių ir keisti jų tvarką.                                                               |
|                      | Daugiau informacijos, kaip naudoti šią programą pritaikyti<br>pagrindinius puslapius, žr. sk. "Nuimamo ekrano naudojimas".                                                                                             |
| Y                    | Yahoo! Daily Digest Palieskite šią programą, norėdami prieiti<br>prie "Yahoo! Daily Digest", kur galite peržiūrėti ir spausdinti<br>naujausias žinias, informaciją apie akcijas, rezultatus ir orą.                    |
| Y.                   | Yahoo! Mail Palieskite šią programą prieiti prie "Yahoo!" el.<br>pašto paskyros arba užsiregistruoti naujai "Yahoo!" paskyrai.                                                                                         |
|                      | Yahoo! Messenger Palieskite šią programą prieiti prie<br>"Yahoo!" tiesioginių pranešimų paskyros arba užsiregistruoti<br>naujai "Yahoo!" paskyrai.                                                                     |

## HP Photosmart eStation C510 series - siųsti ir gauti faksogramas per "eFax®" internetinę fakso tarnybą

Spausdintuvas HP Photosmart eStation C510 series siunčia faksogramas be telefono linijos. Spausdintuvas siunčia ir gauna faksogramas per internetinę tarnybą "eFax®". Kai siunčiate iki 20 puslapių ir gaunate iki 20 puslapių per mėnesį, tarnyba yra nemokama.

Jei norite siųsti ar gauti daugiau puslapių per mėnesį, galite prenumeruoti "eFax Plus®" tarnybą ir mokėti mėnesinį mokestį.

Kai naudojate "eFax®", jūsų dokumentai nuskaitomi spausdintuvu, belaidžiu būdu išsiunčiami į "eFax®" serverį ir tada į atitinkamą fakso numerį.

Norint naudoti "eFax®" tarnybą, spausdintuvas turi būti prijungtas prie interneto ir turi būti ijungtos tinklo tarnybos, kad spausdintuvas galėtų nustatyti ryšį su "eFax®" serveriu.

Prieš naudodami "eFax®" su spausdintuvu, turite atlikti paprastą nustatymo procedūrą, aprašytą toliau. Vieną kartą nustačius spausdintuvą, jis gali bendrauti su "eFax®" serveriu naudojant "eFax®" paskyros informaciją, kai reikia siųsti ir gauti faksogramas.

Spustelėkite čia, norėdami gauti daugiau informacijos apie "eFax®".

## Nustatykite spausdintuvą dirbti su faksogramomis (reikia).

## Registruoti "eFax®"

- 1. Palieskite **Printer** (spausdintuvas) dėkle **App Favorites** (mėgstamos programos), tada palieskite **Fax** (faksas) ir atidarykite "eFax®" pagrindinį ekraną.
- Palieskite Register (registruoti), tada palieskite Web Services (tinklo tarnybos) ir ijunkite jas pažymėdami žymės langelį.

Sukurkite paskyrą vykdydami instrukcijas ekrane.

- 3. Palieskite Terms and Conditions (sąlygos), perskaitykite "eFax®" tarnybos sutartį, tada palieskite žymės langelį I agree (sutinku) ir spauskite OK (gerai).
- 4. Prisijungę prie "eFax®" serverio gausite "eFax®" numerį, jis bus parodytas ekrane. Palieskite Continue (tęsti) ir "eFax®" ekrane pamatysite savo "eFax®" numerį ir įvedimo klaviatūrą faksogramoms siųsti.
  - Pastaba Nors srities kodas nėra jūsų vietinis, siųsdami ir gaudami faksogramas per šį numerį neturėsite mokėti už tarptautinius skambučius.

## Nustatykite spausdintuve naudoti esamą "eFax®" numerį

- Palieskite Printer (spausdintuvas) dėkle App Favorites (mėgstamos programos), tada palieskite Fax (faksas) ir atidarykite "eFax®" pagrindinį ekraną. Turimą "eFax®" numerį įveskite srityje po Already have an eFax® number (jau turite numerį)?
- 2. Įveskite PIN kodą šiai paskyrai.
  - Pastaba Jei PIN kodą pamiršote, palieskite rodomą sritį, kad jums būtų išsiųstas PIN kodas el. pašto adresu, susietu su "eFax®" numeriu.
- 3. Norėdami tęsti, spauskite **Enable** (jjungti). Jūsų "eFax®" numeris ir PIN kodas išsiunčiami "eFax®" patvirtinti. Juos patvirtinus, jūsų "eFax®" ekrane rodomas jūsų "eFax®" numeris ir galite siųsti ir gauti faksogramas.
  - Pastaba Jei "eFax®" negali patvirtinti jūūsų įvesto "eFax®" numerio ir PIN kodo, prisijunkite prie savo "eFax" paskyros <u>www.efax.com</u> ir peržiūrėkite savo paskyros informaciją. Negalite siųsti faksogramų šiuo numeriu, kol spausdintuve nebus patvirtinta "eFax®" paskyros informacija.
- 4. Prisijungę prie "eFax®" serverio gausite "eFax®" numerį, jis bus parodytas ekrane.
- 5. Palieskite **Continue** (tęsti) ir "eFax®" ekrane pamatysite savo "eFax®" numerį ir įvedimo klaviatūrą faksogramoms siųsti.

## Siųsti faksą

- 1. Palieskite **Printer** (spausdintuvas) dėkle **App Favorites** (mėgstamos programos), tada palieskite **Fax** (faksas) ir atidarykite "eFax®" pagrindinį ekraną.
- Pakelkite spausdintuvo dangtį ir padėkite pirmą originalo puslapį spausdinama puse žemyn ant skaitytuvo stiklo, išlygiuokite pagal dešinį kraštą.
- Jei siunčiate faksogramą savo šalyje, pereikite prie kito veiksmo. Jei siunčiate faksogramą į kitą šalį, palieskite ekrane šią parinktį. Tai užtikrins, kad bus naudojami teisingi tarptautiniai kodai.
- 4. Klaviatūra įveskite fakso numerį ir spauskite **Continue** (tęsti). Dokumentas yra nuskaitytas. Baigus nuskaitymą, būsite paklausti, ar siųsite faksu daugiau lapų.
- Jei norite siųsti daugiau lapų, palieskite Yes (taip), nuo stiklo paimkite pirmą lapą ir uždėkite kitą lapą. ARBA

Jei nereikia siųsti kito puslapio, paspauskite **No** (ne). Faksograma išsiųsta. Sėkmingai ją išsiuntus į "eFax's®" serverį, parodomas pranešimas. Patvirtinkite pranešimą paliesdami **OK** (gerai) ir tęskite. ARBA

Norėdami faksogramą atšaukti, palieskite Back (atgal).

## Išspausdinkite išsiųstų faksogramų patvirtinimo ataskaitą

- 1. Ekrano apačioje palieskite Sent Faxes (išsiųstos faksogramos).
- 2. Palieskite žymių laukelius prie faksogramų, kurias norite įtraukti į ataskaitą.
- 3. Palieskite Print Confirmation (spausdinimo patvirtinimas).

## Faksogramos priėmimas

Duokite savo "eFax®" numerį asmenims, kurie jums siunčia faksogramas.

Gauta faksograma išspausdinamas automatiškai.

## "Fax Settings" (fakso nuostatos)

Palieskite Settings (nustatymai) "eFax®" ekrano apačioje, norėdami peržiūrėti faksogramų nustatymus.

## Klausimai apie faksogramas

- DUK apie "eFax®" tarnybą rasite "eFax®" ekrano dalyje Nustatymai/DUK..
- Daugiau informacijos apie "eFax®" tarnybą rasite <u>www.efax.com.</u>
- "eFax®" yra registruotas "j2 Global Communications, Inc." prekės ženklas JAV ir kitose šalyse.

## HP Photosmart eStation C510 series - įdėkite laikmeną

Atlikite vieną iš šių veiksmų:

- 1. 10 x 15 cm (4 x 6 colių) dydžio popieriaus įdėjimas
  - a. Pakelkite nuotraukų dėklo dangtį.
    - Slinkite popieriaus pločio kreiptuvą.

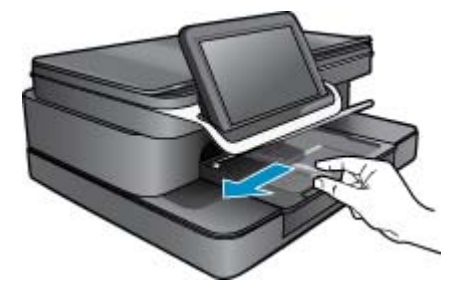

b. Įdėkite popieriaus.

Įdėkite pluoštą fotopopieriaus į nuotraukų dėklą trumpuoju kraštu į priekį spausdinamąja puse žemyn.

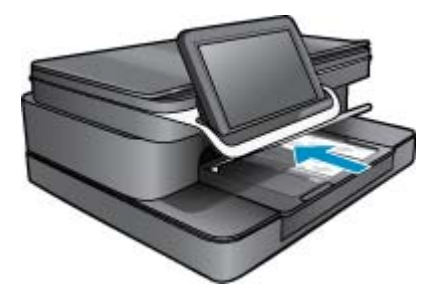

- c. Popieriaus pluoštą stumkite pirmyn tol, kol jis sustos.
  - Pastaba Jei jūsų naudojamas fotopopierius yra perforuotas, įdėkite jį taip, kad skylutės būtų nukreiptos į jus.
- d. Stumkite popieriaus pločio kreiptuvą, kol jis sustos prie popieriaus krašto.

e. Nuleiskite nuotraukų dėklo dangtį.

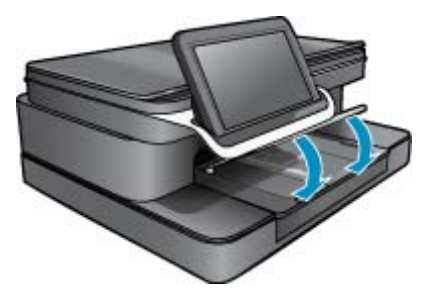

- 2. A4 formato arba 8,5 x 11 colių popieriaus įdėjimas
  - a. Atidarykite pagrindinį dėklą.
  - b. Slinkite popieriaus pločio kreiptuvą.

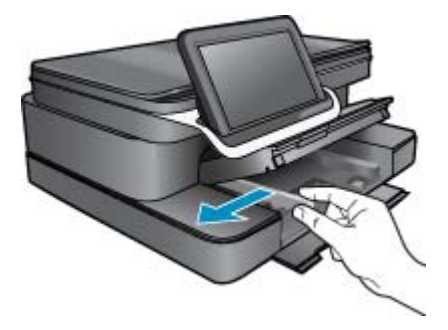

- c. Iš pagrindinio įvesties dėklo pašalinkite visą popierių.
- d. Įdėkite popieriaus.

Stumkite popieriaus pločio kreiptuvą, kol jis sustos prie popieriaus krašto.

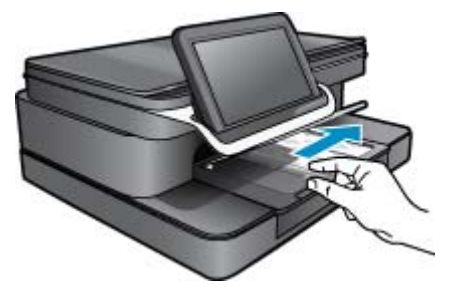

- e. Uždarykite pagrindinį dėklą.
- 3. Vokų įdėjimas
  - a. Atidarykite pagrindinį dėklą.
  - b. Slinkite popieriaus pločio kreiptuvą.

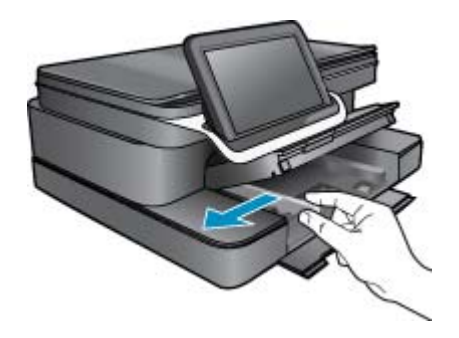

- c. Iš pagrindinio įvesties dėklo pašalinkite visą popierių.
- d. Įdėkite vieną arba kelis vokus į dešinijį tolimesnijį pagrindinio įvesties dėklo kraštą vokų atlankais į viršų ir į kairę.

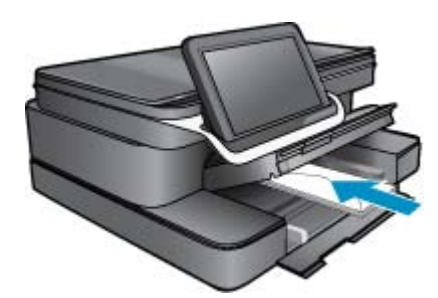

- e. Vokų pluoštą stumkite pirmyn tol, kol jis sustos.
- f. Slinkite popieriaus pločio kreiptuvą link vokų pluošto, kol jis sustos.

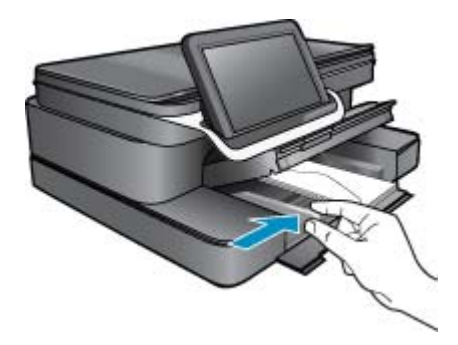

g. Uždarykite pagrindinį dėklą.

## HP Photosmart eStation C510 series - Dokumentų spausdinimas

## Spausdinimas iš programinės įrangos

- 1. Įsitikinkite, kad popieriaus dėkle yra popieriaus.
- 2. Programinės įrangos meniu File (Failas) spustelėkite Print (Spausdinti).
- 3. Įsitikinkite, kad produktas yra pasirinktas spausdintuvas.

- Jei reikia pakeisti nustatymus, spustelėkite mygtuką, kuris atsiranda Properties (ypatybės) dialogo lange.
   Priklausomai nuo taikomosios programos šis mygtukas gali vadintis Properties (ypatybės), Options (parinktys),
   Printer Setup (spausdintuvo sąranka), Printer (spausdintuvas) arba Preferences (pagrindinės parinktys).
  - Pastaba Jei spausdinate nuotrauką, turite pažymėti konkretaus fotopopieriaus ir nuotraukos patobulinimo pasirinktis.
- 5. Spausdinimo darbui tinkamas parinktis nustatykite pasinaudojant skirtukų galimybėmis Advanced (plačiau), Printing Shortcuts (spausdinimo nuorodos), Features (savybės) ir Color (spalvinis).
  - Patarimas Galite parinkti savo spausdinimo darbui tinkamas pasirinktis, pažymėdami vieną iš iš anksto numatytų spausdinimo darbų skirtuke Printing Shortcuts (spausdinimo nuorodos). Pasirinkite spausdinimo užduoties rūšį iš sąrašo Printing Shortcuts (spausdinimo nuorodos). Šios spausdinimo užduoties rūšies numatytosios nuostatos nustatytos ir apibendrintos skirtuke Printing Shortcuts (spausdinimo nuorodos). Jei būtina, čia galite atlikti norimus pakeitimus ir juos įrašyti į naują spausdinimo nuorodą. Jei norite įrašyti pasirinktą nuorodą, pasirinkite nuorodą ir spustelėkite Save As (įrašyti kaip). Jei norite pašalinti nuorodą, pasirinkite norimą nuorodą ir spustelėkite Delete (šalinti).
- 6. Spustelėdami OK (gerai), uždarykite Properties (ypatybių) dialogo langą.
- 7. Spustelėkite Print (spausdinti) ar OK (gerai).

## HP Photosmart eStation C510 series - Kompiuteryje įrašytų nuotraukų spausdinimas

## Spausdinkite nuotraukas ant fotopopieriaus

- 1. Įsitikinkite, kad į nuotraukų dėklą yra įdėta fotopopieriaus.
- 2. Padėkite fotopopierių spausdinamąja puse žemyn nuotraukų dėklo dešinėje.

## Į popieriaus dėklą įdėkite fotopopieriaus

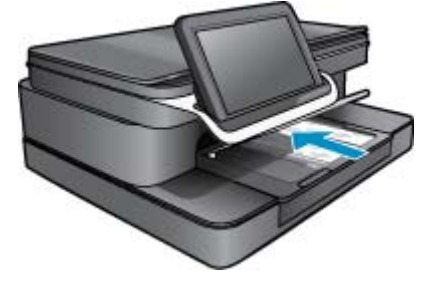

- 3. Popieriaus pločio kreipiklius slinkite tiek, kad jie atsiremtų į popieriaus kraštą.
- 4. Meniu File (Failas) savo progr. įrangoje spustelėkite Print (Spausdinti).
- 5. Įsitikinkite, kad produktas yra pasirinktas spausdintuvas.
- Spustelėkite mygtuką, kuris atveria dialogo langą Properties (Ypatybės).
   Priklausomai nuo taikomosios programos šis mygtukas gali vadintis Properties (ypatybės), Options (parinktys),
   Printer Setup (spausdintuvo sąranka), Printer (spausdintuvas) arba Preferences (pagrindinės parinktys).
- 7. Spustelėkite skirtuką Features (funkcijos).
- Srities Basic Options (Pagrindinės parinktys) išskleidžiamajame sąraše Paper Type (Popieriaus rūšis) pasirinkite More (Daugiau). Tada pasirinkite atitinkamą fotopopieriaus rūšį.
- Srities Resizing Options (Dydžio keitimo parinktys) išplečiamajame sąraše Size (Dydis) pasirinkite More (Daugiau). Tada pasirinkite atitinkamą fotopopieriaus dydį. Jei popieriaus dydis ir popierius rūšis tarpusavyje nesuderinami, spausdintuvo programa parodys įspėjimą ir leis pasirinkti kita popieriaus rūšj ar dydį.
- 10. (Nebūtina) Pažymėkite žymimąjį langelį Borderless printing (Spausdinimas be apvado), jei jis nepažymėtas. Jei spausdinimui be apvado popieriaus dydis ir popierius rūšis nesuderinami, prietaiso programinė įranga parodys įspėjimą ir leis išrinkti kitą popieriaus rūšį ar dydį.

- 11. Srities **Basic Options** (pagrindinės parinktys) išsiskleidžiančiame sąraše **Print Quality** (spausdinimo kokybė) pasirinkite aukštą spausdinimo kokybę, pvz., **Best** (geriausia).
  - Pastaba Kad išgautumėte didžiausią dpi skyrą, galite naudoti nuostatą Maximum dpi (maksimali dpi) su palaikomomis fotopopieriaus rūšimis. Jei nuostatos Maximum dpi (maksimali dpi) nėra išplečiamojo sąrašo Spausdinimo kokybė sąraše, galite įgalinti ją skirtuke Advanced (išsamiau).
- Srityje HP Real Life Technologies (technologijos kasdieniam darbui) spustelėkite išskleidžiamąjį sąrašą Photo fix (nuotraukų taisymas) ir pasirinkite vieną iš šių parinkčių:
  - Kai išjungtas: vaizdui netaikomos HP Real Life Technologies (tikroviškos technologijos).
  - Basic (pagrindinis): pagerina mažos skyros vaizdus; nuosaikiai koreguojamas atvaizdo ryškumas.
- 13. Spustelėkite OK (gerai), kad grįžtumėte į dialogo langą Properties (ypatybės).
- 14. Spustelėkite OK (gerai), tada spustelėkite Print (spausdinti) arba OK (gerai) dialogo lange Print (spausdinti).
- Pastaba Nepalikite nepanaudoto fotopopieriaus dėkle. Popierius ilgainiui gali imti raitytis, todėl spaudinių kokybė gali būti prasta. Jei norite pasiekti geriausių rezultatų, popieriaus dėkle nepalikite šūsnies išspausdintų lapų.

## HP Photosmart eStation C510 series - Vokų spausdinimas

Su HP Photosmart galite spausdinti ant vieno voko, kelių vokų ar etikečių lapų, skirtų rašaliniams spausdintuvams.

### Kaip spausdinti adresų grupes ant etikečių ar vokų

- 1. Pirmiausia ant paprasto popieriaus išspausdinkite bandomąjį puslapį.
- Bandomąjį puslapį uždėkite ant etikečių lapo arba voko ir atidžiai apžiūrėkite prieš šviesą. Patikrinkite kiekvieno teksto bloko tarpus. Jei reikia, tarpus pakoreguokite.
- 3. Į popieriaus dėklą įdėkite etikečių ar vokų.
  - △ Įspėjimas Nenaudokite vokų su užlankstomis ir langeliais. Jie gali prilipti prie volelių ir sukelti popieriaus strigtis.
- Stumkite popieriaus pločio kreiptuvą etikečių ar vokų šūsnies link, kol jis sustos.
- Jei spausdinsite ant vokų, atlikite šiuos veiksmus:
  - a. Atverkite spausdinimo nuostatas ir spustelėkite skirtuką Features (Funkcijos).
  - b. Srityje Resizing Options (Dydžio keitimo parinktys) sąraše Size (Dydis) spustelėkite atitinkamą voko dydį.
- 6. Spustelėkite OK (gerai), tada spustelėkite Print (spausdinti) arba OK (gerai) dialogo lange Print (spausdinti).

# HP Photosmart eStation C510 series - Nuskaitymas į kompiuterį

## Nuskaitymas į kompiuterį

- 1. Įdėkite originalą.
  - a. Pakelkite įrenginio dangtį.

## Pakelkite dangtį

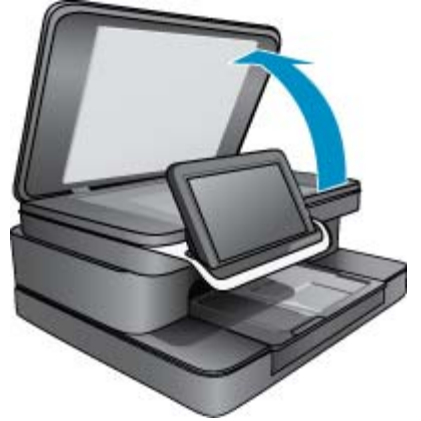

b. Originalą padėkite ant stiklo dešiniajame priekiniame kampe spausdinamąja puse žemyn.

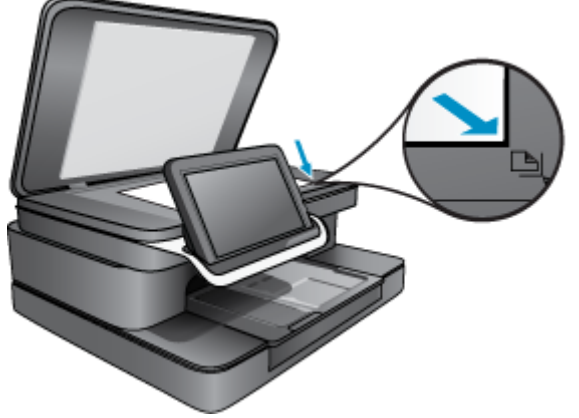

Įdėkite originalą

- c. Nuleiskite dangtį.
- 2. Pagrindiniame ekrane palieskite piktogramą Spausdintuvo programa.

Palieskite Scan (nuskaityti).

- a. Palieskite Kompiuteris.
  - Jei produktas prijungtas prie tinklo, parodomas pasiekiamų kompiuterių sąrašas. Nuskaitymui pradėti pasirinkite kompiuterį.
- b. Pasirinkite nuskaitymo Resolution (sk. gebą). Pasirinkite Low (200 dpi) (žemą), Medium (300 dpi) (vidutinę) arba High (600 dpi) (didelę).
- c. Palieskite Scan (nuskaityti).
   Palieskite ekraną, norėdami peržiūrėti nuskaitytą vaizdą. Galite pakeisti rodomo vaizdo mastelį.
  - Pastaba Kol dokumentas nuskaitomas, galite stebėti eigą pranešimų juostos dalyje **Ongoing** (eiga).

## HP Photosmart eStation C510 series - Nuskaityti į atminties kortelę

## Nuskaityto vaizdo įrašymas į atminties kortelę

- 1. Įdėkite originalą.
  - a. Pakelkite įrenginio dangtį.

## Pakelkite dangtį

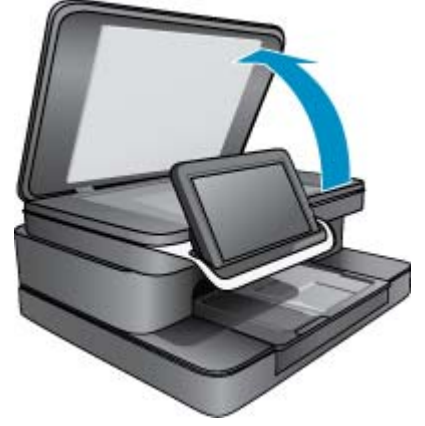

b. Originalą padėkite ant stiklo dešiniajame priekiniame kampe spausdinamąja puse žemyn.

Įdėkite originalą

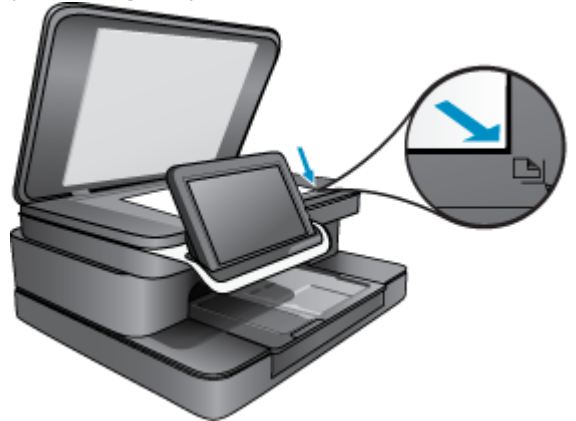

- c. Nuleiskite dangtį.
- 2. Įdėkite atminties įrenginį.

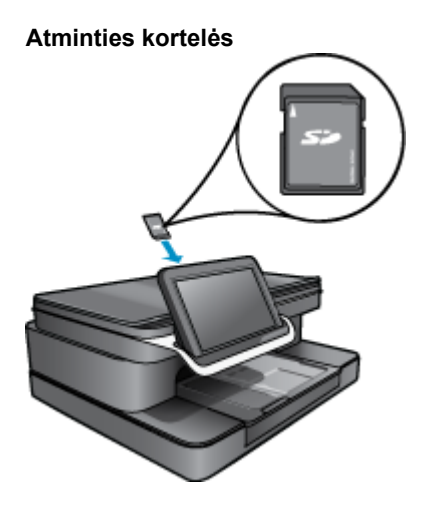

- Pastaba [ atminties kortelės angą galima dėti tokias korteles: MultiMediaCard (MMC), Secure MultiMedia Card, MMC Mobile (RS-MMC; būtinas adapteris), Secure Digital (SD), Secure Digital Mini, Secure Digital High Capacity (SDHC) arba TransFlash MicroSD Card (būtinas adapteris).
- **3.** Pagrindiniame ekrane palieskite piktogramą **Spausdintuvo programa**. Palieskite **Scan** (nuskaityti).
  - a. Palieskite piktogramą Memory Card (atminties kortelė).
  - b. Pasirinkite nuskaitymo Resolution (sk. gebą). Pasirinkite Low (200 dpi) (žemą), Medium (300 dpi) (vidutinę) arba High (600 dpi) (didelę).
  - c. Palieskite Scan (nuskaityti).

Pastaba Kol dokumentas nuskaitomas, galite stebėti eigą pranešimų juostos dalyje Ongoing (eiga).

## HP Photosmart eStation C510 series - Teksto ar mišrių dokumentų kopijavimas

## Pradeda nespalvotą arba spalvotą kopijavimą.

- 1. Įdėkite popieriaus.
  - ▲ Į įvesties dėklą popierių dėkite spausdinamąja puse žemyn.

## Įdėkite popieriaus

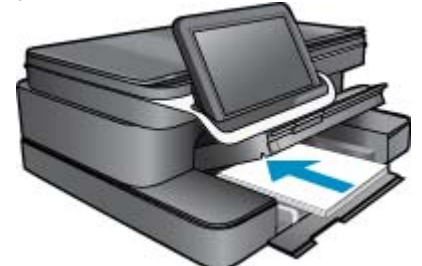

- 2. Įdėkite originalą.
  - a. Pakelkite įrenginio dangtį.

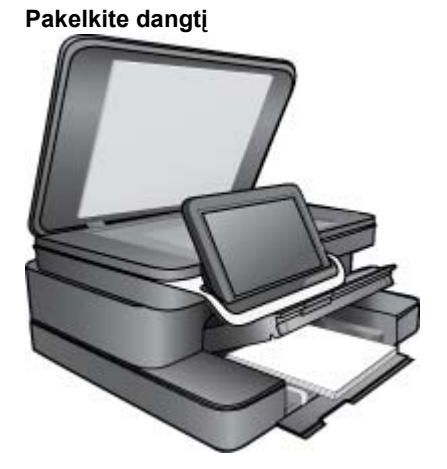

b. Originalą padėkite ant stiklo dešiniajame priekiniame kampe spausdinamąja puse žemyn.

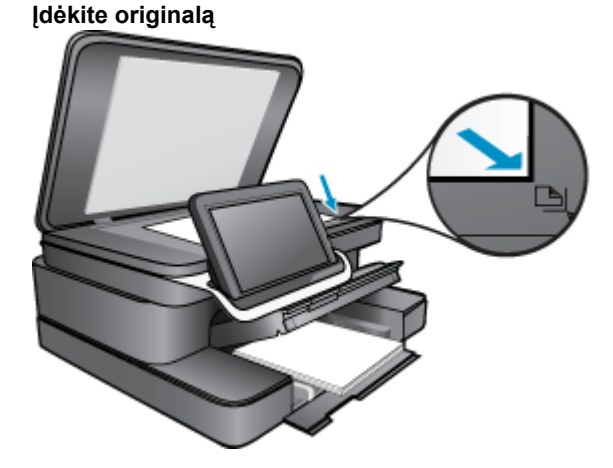

## HP Photosmart eStation C510 series - Teksto ar mišrių dokumentų kopijavimas 37

- c. Nuleiskite dangtį.
- 3. Palieskite Printer App (sp. programos) Pradžia ekrane.
  - a. Palieskite Copy (Kopijuoti).
  - b. Spauskite Settings (nustatymai).
  - c. Atidaromas kopijavimo nustatymų sąrašas.
  - d. Pasirinkite kopijavimo parinktis, kokybę, popieriaus dydį, tipą ir išplėtimą arba nustatykite naujas numatytas parinktis. Galimos parinktys
    - Spalvotai arba nespalvotai
    - Dvipusis spausdinimas (jj./išj.)
    - Kopijų skaičius
    - Šviesumas ir tamsumas
- 4. Pradėkite kopijuoti.
  - ▲ Palieskite Copy (Kopijuoti).

## HP Photosmart eStation C510 series - pakeiskite numatytuosius spausdinimo nustatymus sprendimų centre

Jei tam tikras nuostatas spausdindami naudojate dažnai, galbūt norėsite padaryti jas numatytosiomis, kad jos būtų iškart parinktos, kai tik programoje atversite dialogo langą **Print** (spausdinti).

## Pakeiskite numatytąsias spausdinimo nuostatas

- 1. "Windows" meniu Start (Pradžia) spustelėkite All Programs (Visos programos), aplanką HP ir tada spustelėkite HP Solution Center (Sprendimų centras).
- 2. HP sprendimų centras spustelėkite **Settings** (nuostatos), nurodykite **Print Settings** (spausdinimo nuostatos), tada spustelėkite **Printer Settings** (spausdintuvo nuostatos).
- 3. Pakeiskite spausdinimo nuostatas ir spustelėkite OK (gerai).

## HP Photosmart eStation C510 series - redaguokite ir naudokite spausdinimo nuorodas

Jei dažnai spausdinate naudodami tas pačias spausdinimo nuostatas, galite naudoti spausdinimo nuorodas. Spausdintuvo programinėje įrangoje yra keletas specialios paskirties spausdinimo nuorodų, kurias rasite spausdinimo nuorodų sąraše.

Pastaba Kai pasirenkate spausdinimo nuorodą, atitinkamos spausdinimo nuostatos automatiškai parodomos ekrane. Galite palikti jas tokias, kokios yra, keisti jas ar kurti savas nuorodas dažnai vykdomoms užduotims atlikti.

Naudokite skirtuką "Printing Shortcuts", jei norite atlikti šias spausdinimo užduotis:

- Spartus/taupus spausdinimas: sparčiai spausdinti juodraštinės kokybės spaudinius.
- General Everyday Printing (įprastinis spausdinimas): spausdinkite dokumentus sparčiai.
- Paper-saving Printing (Popierių taupantis spausdinimas): dvipusių dokumentų su keliais puslapiais tame pačiame lape spausdinimas – taip sumažinamos popieriaus sąnaudos.
- Nuotraukų spausdinimas be rėmelių: Spausdinkite ant 10 x 15 cm ir 13 x 18 cm HP fotopopieriaus viršutinės, apatinės dalies ir kraštų.
- Nuotraukų spausdinimas ant paprasto popieriaus: spausdinti nuotraukas ant paprasto popieriaus.
- Nuotraukų su baltais rėmeliais spausdinimas: spausdinti nuotrauką su baltais rėmeliais apie kraštus.
- Postcard Printing (atvirukų spausdinimas) arba Hagaki Printing ("Hagaki" spausdinimas): spausdinkite nuotraukas ant atvirukų arba "Hagaki" kortelių.
- Dvipusis spausdinimas: spausdinimas HP Photosmart ant abiejų lapo pusių rankiniu būdu.

## Kaip kurti spausdinimo nuorodas

- 1. Programinės įrangos meniu File (Failas) spustelėkite Print (Spausdinti).
- 2. Įsitikinkite, kad produktas yra pasirinktas spausdintuvas.
- Spustelėkite mygtuką, kuris atidaro dialogo langą Properties (ypatybės).
   Priklausomai nuo taikomosios programos šis mygtukas gali vadintis Properties (ypatybės), Options (parinktys),
   Printer Setup (spausdintuvo sąranka), Printer (spausdintuvas) arba Preferences (pagrindinės parinktys).
- 4. Spustelėkite skirtuką Printing Shortcuts (spausdinimo nuorodos).
- Sąraše Printing Shortcuts (spausdinimo nuorodos) pasirinkite spausdinimo nuorodą. Ekrane pasirodys pasirinktos spausdinimo nuorodos nuostatos.
- 6. Pakeiskite nuostatas, kurias norite naudoti naujoje spausdinimo nuorodoje.
- Spustelėkite Save as (įrašyti kaip) ir įveskite naujos spausdinimo nuorodos pavadinimą, tada spustelėkite Save (įrašyti).

Spausdinimo nuoroda bus įtraukta į sąrašą.

## Kaip šalinti spausdinimo nuorodas

- 1. Programinės įrangos meniu File (Failas) spustelėkite Print (Spausdinti).
- 2. Įsitikinkite, kad produktas yra pasirinktas spausdintuvas.
- Spustelėkite mygtuką, kuris atidaro dialogo langą Properties (ypatybės).
   Priklausomai nuo taikomosios programos šis mygtukas gali vadintis Properties (ypatybės), Options (parinktys),
   Printer Setup (spausdintuvo sąranka), Printer (spausdintuvas) arba Preferences (pagrindinės parinktys).
- 4. Spustelėkite skirtuką Printing Shortcuts (spausdinimo nuorodos).
- 5. Sąraše Printing Shortcuts (spausdinimo nuorodos) pasirinkite spausdinimo nuorodą, kurią norite šalinti.
- Spustelėkite mygtuką Delete (šalinti). Spausdinimo nuoroda bus pašalinta iš sąrašo.
- Pastaba Pašalinti galite tik tas nuorodas, kurias sukūrėte patys. Originalių HP nuorodų šalinti negalėsite.

## HP Photosmart eStation C510 series - kasetės lusto informacija

Su šiuo produktu naudojamos HP kasetės turi atminties lustą, kuris dalyvauja produktui veikiant. Be to, šis atminties lustas renka tam tikrą informaciją apie produkto naudojimą, į kurį gali būti įtraukta: data, kada kasetė buvo pirmą kartą įdėta, data, kada kasetė buvo paskutinį kartą naudota, naudojant kasetę atspausdintų lapų skaičius, lapų padengimas, naudoti spausdinimo režimai, bet kurios galimai įvykusios spausdinimo klaidos ir produkto modelis. Ši informacija padeda HP kurti ateities produktus, atitinkančius mūsų klientų poreikius.

Tarp duomenų, surinktų iš kasetės atminties lusto, nėra informacijos, kuri gali būti panaudota kasetės arba produkto klientui ar naudotojui nustatyti.

HP atrenka atminties lustų pavyzdžius iš kasečių, grąžintų HP pagal neprivalomą aparatinės įrangos grąžinimo ir perdirbimo programą ("HP Planet Partners": <u>www.hp.com/hpinfo/globalcitizenship/environment/recycle/</u>). Šių atrinktų atminties lustų informacija yra skaitoma ir tyrinėjama siekiant patobulinti ateities HP produktus. HP partneriai, padedantys perdirbti šią kasetę, taip pat gali pasiekti šiuos duomenis.

Bet kuri trečioji šalis, kurią pasiekia kasetė, taip pat gali pasiekti anoniminę atminties lusto informaciją. Jeigu jūs nenorite leisti pasiekti šios informacijos, galite sugadinti lustą. Tačiau sugadinę atminties lustą, nebegalėsite naudoti kasetės HP produkte.

Jeigu esate susirūpinę dėl šios anoniminės informacijos pateikimo, galite šią informaciją padaryti neprieinamą išjungiant atminties lusto galimybę rinkti produkto naudojimo informaciją.

Pastaba Jūs galite ir toliau naudoti kasetę HP produkte, jeigu išjungėte atminties lusto produkto naudojimo informacijos rinkimo funkciją.

Sužinokite, kaip išjungti naudojimo informacijos funkciją <u>Spustelėkite čia, kad eitumėte į internetą, kur rasite daugiau informacijos.</u>

## HP Photosmart eStation C510 series - rašalo lygio patikrinimas

Galite lengvai patikrinti rašalo lygį, kad išsiaiškintumėte, kada gali prireikti keisti kasetę. Rašalo lygis kasetėje rodo nustatytą rašalo likutį kasetėse.

Pastaba 1 Jei įdėjote pakartotinai pripildytą arba perdirbtą kasetę arba kasetę, kuri buvo naudota kitame spausdintuve, rašalo lygio lemputė gali veikti netiksliai arba visai neveikti.

Pastaba 2 Rašalo lygio įspėjimai ir lemputės suteikia numanomą informaciją tik įspėjimo tikslais. Kai pasirodo pranešimas apie žemą rašalo lygį, pasirūpinkite atsargine kasete, kad nereikėtų atidėti svarbių spausdinimo darbų. Kasetes reikia keisti tik tada, kai spausdinimo kokybė tampa nepriimtina.

**Pastaba 3** Spausdinant kasečių rašalas naudojamas keliais skirtingais būdais, įskaitant inicijavimo procesą, kuris paruošia spausdintuvą ir kasetes spausdinti, ir spausdinimo galvutės aptarnavimą, kuris palaiko spausdinimo purkštukus švarius, o rašalas teka laisvai. Be to, šiek tiek rašalo lieka ir sunaudotoje kasetėje. Išsamesnės informacijos ieškokite <u>www.hp.com/go/inkusage</u>.

### Kaip patikrinti rašalo kiekį valdymo pultu

- Viršutiniame dešiniajame pagrindinio ekrano kampe palieskite Informacijos skydelio piktogramą. Atsidarys informacijos skydelis.
- 2. HP Photosmart parodo matavimus, kurie parodo nustatytus rašalo lygius visose įstatytose kasetėse.

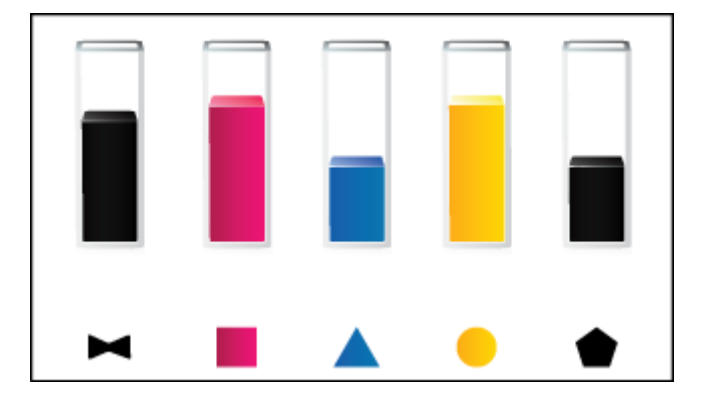

Rašalo kiekio tikrinimas "HP Photosmart eStation" programų įranga.

- A Priemonėje HP sprendimų centras spustelėkite piktogramą Estimated Ink Levels (Apytikriai rašalo lygiai).
  - Pastaba Taip pat galite atidaryti Printer Toolbox (spausdintuvo įrankinę) dialogo lange Print Properties (spausdinimo ypatybės). Dialogo lange Print Properties (spausdinimo ypatybės) spustelėkite skirtuką Features (savybės) ir spustelėkite Printer Services (spausdintuvo paslaugos).

## HP Photosmart eStation C510 series - nustatykite produktą iš naujo

Kai kurias klaidas galima išvalyti iš naujo nustatant spausdintuvą, pvz., jei jis nespausdina.

### ljunkite produktą iš naujo

Išjunkite produktą ir atjunkite maitinimo kabelį. Vėl prijunkite maitinimo kabelį ir spauskite mygtuką ljungta, kad jjungtumėte produktą.

Dėl kai kurių klaidų reikia atstatyti "HP eStation Zeen", kad klaidos būtų išspręstos. Galite atstatyti "HP eStation Zeen" norėdami išspręsti tokias problemas:

- Jei "HP eStation Zeen" ilgesnį laiką nereaguoja į prisilietimą arba spaudomus mygtukus.
- Ekranas nereaguoja.
- Nereaguoja **Jjungta** mygtukas.

## Atstatykite "HP eStation Zeen"

▲ Norėdami atstatyti "HP eStation Zeen", paspauskite ir laikykite mygtuką Power (maitinimas) bent 8 sekundes.

## HP Photosmart eStation C510 series - naudoja energijos taupymo režimą

Kad taupytų energiją, po 5 minučių spausdintuvas persijungia į miego režimą. Spausdintuvas vėl įsijungia, jei:

- atliekamas veiksmas nuimame ekrane
- atliekamas veiksmas papild. ekrane (už nuimamo ekrano)
- paspaudžiamas maitinimo mygtukas
- į spausdintuvą siunčiama sp. užduotis.

## HP Photosmart eStation C510 series - ekrano meniu rodomi netinkami nustatymai

Pakeiskite šalies/regiono nuostatą.

## Nustatykite šalį / regioną

- 1. Palieskite Informacijos skydelis.
- 2. Palieskite Daugiau nustatymų.
- 3. Palieskite Nuostatos:
- 4. Palieskite Kalbos ir klaviatūra.
- 5. Norėdami slinkti per šalis / regionus spragtelėkite vertikaliu judesiu. Kai parodoma šalis/regionas, kuriuos norite naudoti, palieskite juos.

## HP Photosmart eStation C510 series - valdymo skydelio ekrane po nustatymo rodoma klaidinga kalba

Pakeiskite kalbos nuostatą.

## Nustatykite kalbą

- 1. Palieskite Informacijos skydelis.
- 2. Palieskite Daugiau nustatymų.
- 3. Spauskite Nuostatos:
- 4. Palieskite Kalbos ir klaviatūra.
- Norėdami slinkti per kalbas spragtelėkite vertikaliu judesiu. Kai parodoma kalba, kurią norite naudoti, palieskite ją.

## HP Photosmart eStation C510 series - Produkto ekrane parodomas pranešimas 'Incompatible Ink Cartridges' (nesuderinamos rašalo kasetės).

Išimkite ir vėl įdėkite kasetes, patikrinkite, ar jos gerai įstatytos į vietas ir pritvirtintos.

Taip pat įsitikinkite, kad spausdinimo kasetės įstatytos teisingose angose.

## Patikrinkite, ar kasetės yra įdėtos teisingai

- 1. [sitikinkite, kad produktas jjungtas.
- Atidarykite kasečių skyriaus dureles. Spausdinimo kasečių dėtuvė nuslenka į produkto centrą.

## Atidarykite kasečių skyriaus dureles

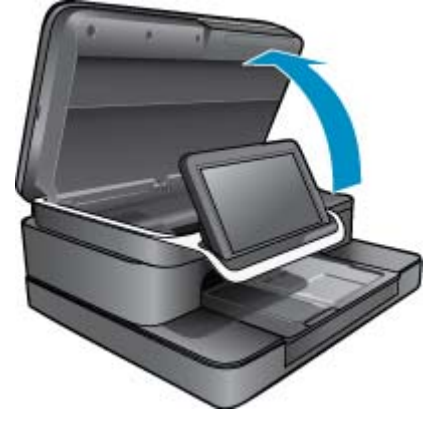

- Patikrinkite, ar naudojamos rašalo kasetės tinka jūsų produktui. Kokių kasečių reikia, žr. ant etiketės spausdintuve prie spausdinimo vežimėlio. Suderinamų kasečių sąrašą rasite "HP SureSupply" svetainėje <u>http://</u> www.hp.com/buy/suresupply.
- 4. Išimkite kasetę iš angos.
- Vėl įdėkite kasetę, įstumdami ją į tinkamą angą, kol užsifiksuos. Kasetės spalva ir piktograma turi atitikti angos spalvą ir piktogramą.

## Vėl įstatykite kasetę į tinkamą angą

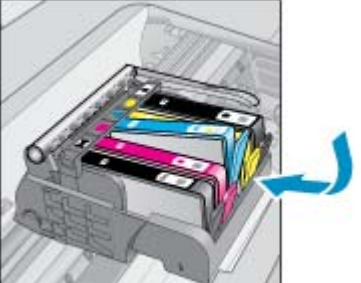

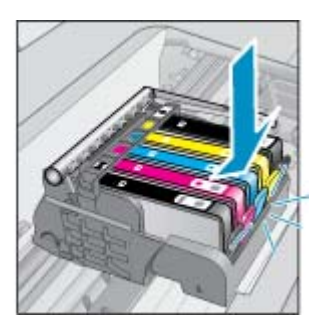

- 6. Pakartokite šiuos veiksmus kiekvienai kasetei.
- Pastaba Jei spausdinimo kasetės įdėtos neteisingose angose ir negalite jų išimti iš produkto, susisiekite su HP techninės pagalbos tarnyba dėl remonto <u>www.hp.com/support</u>.

## HP Photosmart eStation C510 series - produkto ekrane atsiranda klaidos pranešimas "Non-HP Cartridges installed" (jdėtos kitokios kasetės)

Vadovaukitės nurodymais ekrane, kad tęstumėte arba pakeistumėte nurodytas kasetes originaliomis HP kasetėmis.

HP rekomenduoja naudoti autentiškas HP kasetes. Autentiškos HP kasetės suprojektuotos ir išbandytos su HP spausdintuvais, kad visada pasiektumėte puikių rezultatų.

Pastaba HP negali garantuoti ne bendrovės HP pagamintų eksploatacinių medžiagų kokybės ir patikimumo. Spausdintuvo aptarnavimas ar taisymas, būtinas dėl ne HP eksploatacinių medžiagų naudojimo, nėra garantinis aptarnavimas.

Jei manote, kad įsigijote originalias HP kasetes, apsilankykite svetainėje www.hp.com/go/anticounterfeit.

## 1 sprendimas: Kasečių pakeitimas

- 1. Patikrinkite, ar ijungtas maitinimas.
- 2. Išimkite kasetę.
  - Atidarykite kasečių dangtį.
     Palaukite, kol spausdinimo kasečių dėtuvė atslinks į produkto centrą.

## Atidarykite kasečių dangtį

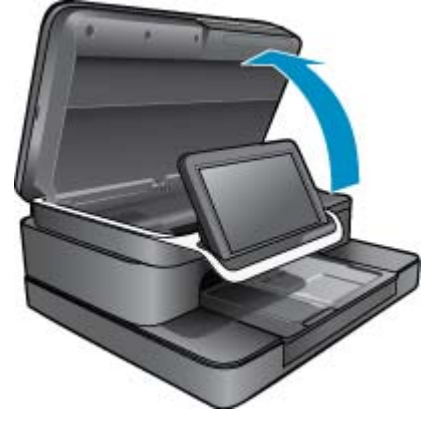

**b**. Paspauskite kasetės fiksatorių ir išimkite ją iš angos.

## Paspauskite kasetės skirtuką, kad ją pašalintumėte

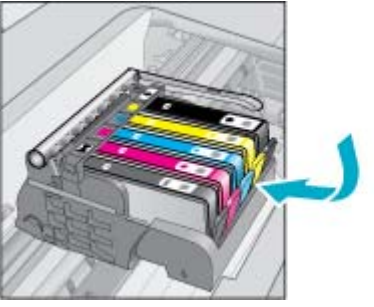

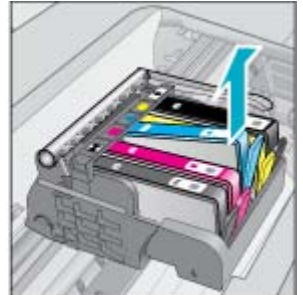

- 3. Įdėkite naują kasetę.
  - **a**. Išimkite kasetę iš pakuotės.

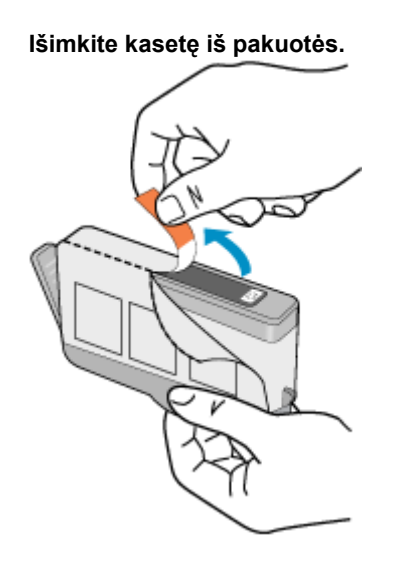

**b**. Pasukite oranžinį dangtelį, kad jį nuimtumėte. Dangteliui nuimti gali prireikti tvirto pasukimo.

## Pašalinkite oranžinį rašalo kasetės dangtelį

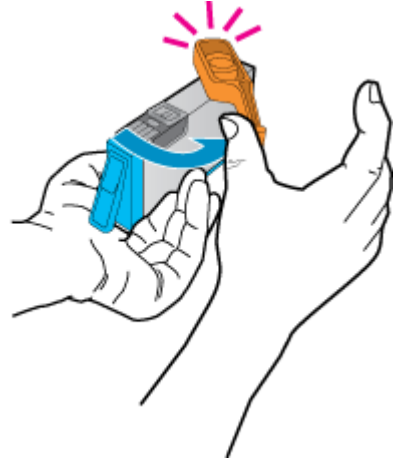

c. Kasečių spalvos ir piktogramos turi atitikti angų spalvas ir piktogramas. Įstumkite kasetę į vietą, kol ji spragtelėdama užsifiksuos.

Įdėkite kasetes

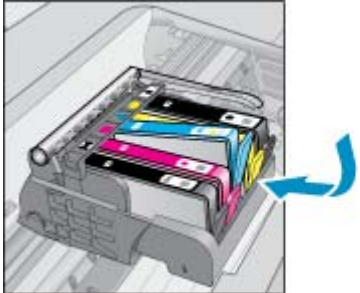

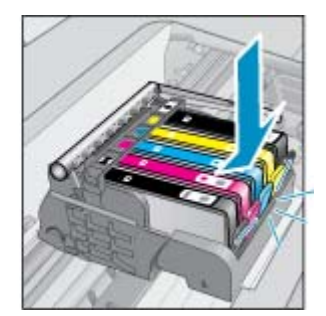

d. Uždarykite kasečių dangtį.

## Uždarykite kasečių skyriaus dureles

## HP Photosmart eStation C510 series - parodomas pranešimas "Ink Cartridge Problem"

## 1 sprendimas: Įstatykite kasetes

Trūksta vienos arba kelių rašalo kasečių. Išimkite ir vėl įdėkite kasetes, patikrinkite, ar jos gerai įstatytos į vietas ir pritvirtintos.

## Patikrinkite, ar kasetės yra įdėtos teisingai

- a. Įsitikinkite, kad produktas įjungtas.
  - △ Įspėjimas Jei produktas išjungtas, kai atidarote kasetės dangtį, norėdami prieiti prie kasečių, produktas neleis kasečių pakeisti. Jei tada, kai bandote išimti spausdinimo kasetės iš produkto, jos nėra saugiai įdėtos, galite sugadinti įrenginį.
- b. Atidarykite kasečių skyriaus dureles.

Spausdinimo kasečių dėtuvė nuslenka į produkto centrą.

## Atidarykite kasečių skyriaus dureles

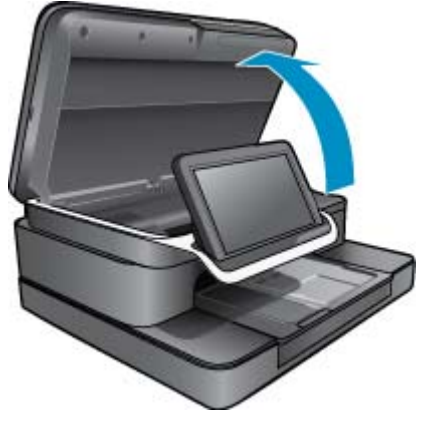

- c. Išimkite kasetę paspausdami skirtuką ir ištraukdami ją iš angos.
- d. Vėl įdėkite kasetę, įstumdami ją į angą, kol užsifiksuos.

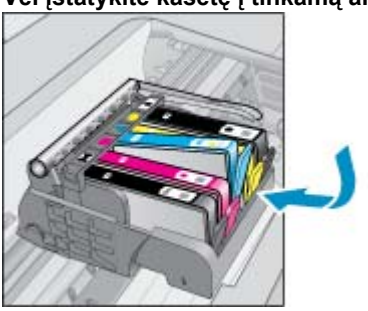

## Vėl įstatykite kasetę į tinkamą angą

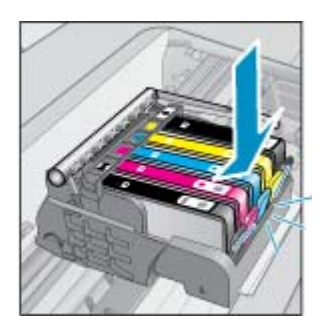

- e. Pakartokite veiksmus c ir d su kiekviena likusia kasete.
- f. Pirštais perveskite per rašalo kasečių viršų, kad aptiktumėte kasetes, ne iki galo užfiksuotas angoje.
- g. Jei kasetė užstrigo ir neužsifiksavo savo vietoje, gali reikėti pareguliuoti jos skirtuką.

## 2 sprendimas: Pareguliuokite kasetės skirtuką

▲ Išimkite rašalo kasetę iš dėtuvės.

### Pareguliuokite kasetės skirtuką

a. Švelniai atlenkite skirtuką nuo rašalo kasetės. Jokiu būdu neatlenkite skirtuko daugiau nei 1,27 cm (0,5 colių).

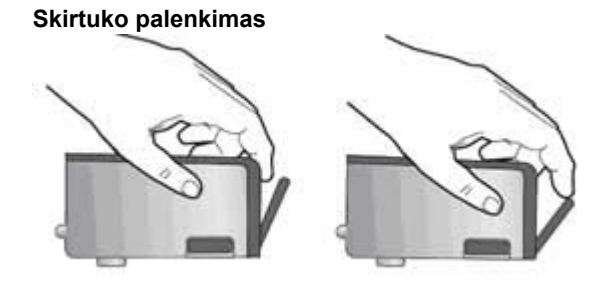

b. Įstatykite rašalo kasetę atgal. Dabar ji turėtų užsifiksuoti savo vietoje.

- c. Uždarykite prieigos dureles ir patikrinkite, ar išnyko klaidos pranešimas.
- d. Jei vis dar gaunate klaidos pranešimą, išjunkite ir vėl įjunkite produktą.

## 3 sprendimas: Įsitikinkite, kad užsidarė spausdinimo galvutės fiksatorius

▲ Įsitikinkite, kad užsidarė spausdinimo galvutės fiksatorius

▲ Įsitikinkite, kad fiksatorius, pritvirtinantis spausdinimo galvutę, yra saugiai uždarytas. Palikę ją pakeltą, galite neteisingai įstatyti rašalo kasetes ir sukelti spausdinimo problemų. Fiksatorius turi likti apačioje, kad teisingai įdėtumėte rašalo kasetes.

## Spausdinimo galvutės fiksatoriaus uždarymas

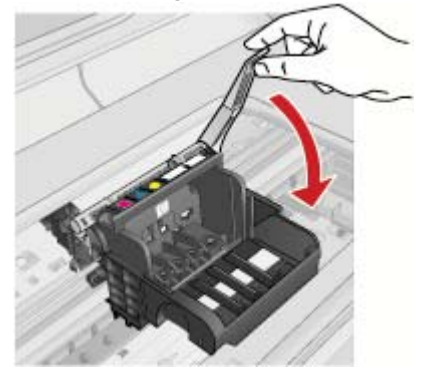

## 4 sprendimas: Nuvalykite elektrinius kontaktus

- **a**. Įsitikinkite, kad produktas įjungtas.
  - Atidarykite kasečių skyriaus dureles.
     Spausdinimo kasečių dėtuvė nuslenka į produkto centrą.

## Atidarykite kasečių skyriaus dureles

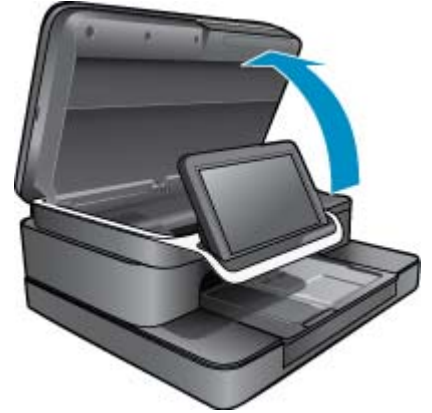

c. Nustatykite, kuri rašalo kasetė nurodyta klaidos pranešime, ir atsargiai spustelėkite skirtuką, esantį ant jos, kad atlaisvintumėte.

## Paspauskite kasetės skirtuką, kad ją pašalintumėte

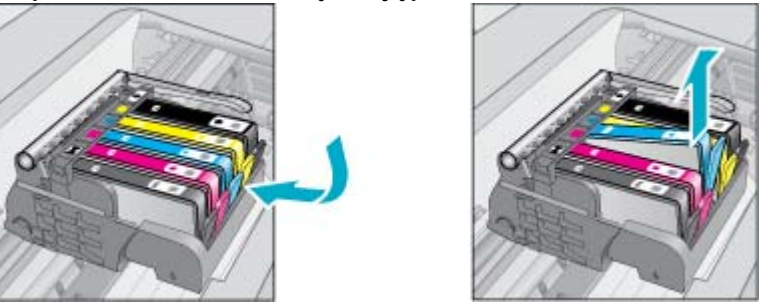

**d**. Laikykite rašalo kasetę už kraštų taip, kad apačia būtų viršuje, ir suraskite ant jos esančius elektrinius kontaktus.

Elektriniai kontaktai yra keturi maži kvadratėliai, pagaminti iš vario arba aukso spalvos metalo ir esantys kasetės apačioje.

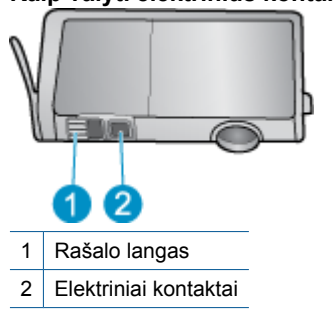

## Kaip valyti elektrinius kontaktus

- e. Valykite kontaktus sausu tamponu arba nepūkuotu audiniu.
- F. Produkto viduje suraskite spausdinimo galvutės kontaktus. Kontaktai atrodo kaip keturi auksiniai kvadratėliai ant korpuso.

## Raskite kontaktus ant spausdinimo galvutės

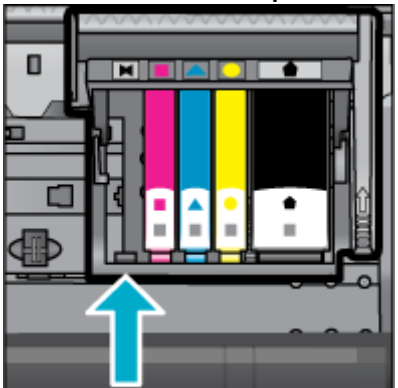

g. Kontaktus valykite sausu tamponu arba nepūkuotu audiniu.

h. Vėl įdėkite rašalo kasetę.

### Vėl įdėkite rašalo kasetę

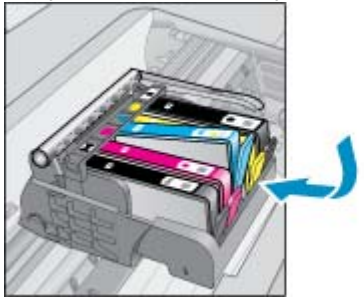

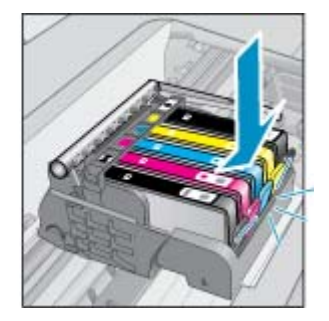

- i. Uždarykite kasečių skyriaus dureles.
- j. Jei vis dar gaunate klaidos pranešimą, išjunkite ir vėl ijunkite produktą.

### 5 sprendimas: Kasečių pakeitimas

Jei sprendimas aukščiau klaidos neišsprendė, tęskite su šiuo sprendimu.
 Pakeiskite kasetes, kurios turi problemų.
 Norėdami rasti suderinamos kasetės numerį žr. ant lipduko prie kasetės spausdintuvo vidiniame dangtelyje arba jį rasite svetainėje www.hp.com/go/learnaboutsupplies.

## HP Photosmart eStation C510 series - parodomas pranešimas "Printhead appears to be missing, not detected, incorrectly installed, or incompatible" (sp. galvutės nėra, ji neaptikta, neteisingai įstatyta arba nesuderinama)

Bandykite šiuos sprendimus, kad išspręstumėte problemą. Sprendimai pateikiame pradedant labiausiai tikėtinu sprendimu. Jeigu pirmas sprendimas neišsprendžia problemos, bandykite likusius sprendimus, kol išspręsite problemą.

## 1 sprendimas. Įstatykite spausdinimo galvutę ir kasetes

Patikrinkite, kad įsitikintumėte, kad spausdinimo galvutė ir kasetės yra įstatytos.

## Kaip vėl įstatyti rašalo kasetes

- 1. Įsitikinkite, kad įrenginys įjungtas.
- 2. Atidarykite rašalo kasetės dangtį keldami jį įrenginio priekio centre, kol durelės užsifiksuos.

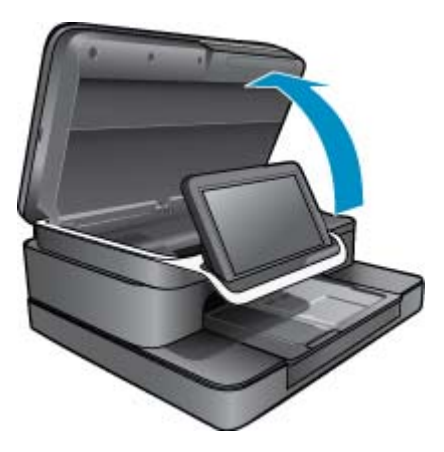

3. Spausdinimo kasečių dėtuvė nuslenka į produkto vidurį.

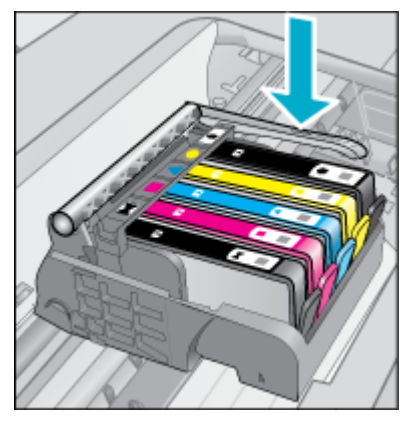

- Ištraukite visas rašalo kasetes ir padėkite jas ant popieriaus lapo, atsukę rašalo angą į viršų.
   Kaip išimti rašalo kasetes
  - a. Spustelėkite spausdinimo kasetės skirtuką, kad ją atlaisvintumėte ją iš angos.

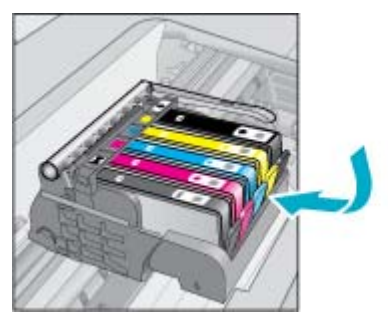

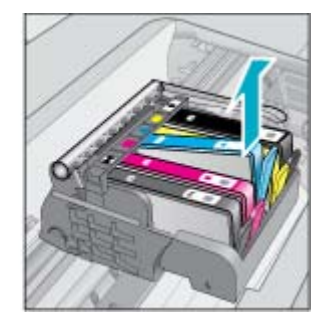

- b. Truktelėkite rašalo kasetę į save ir išimkite ją iš angos.
- c. Kartokite a ir b veiksmus, kol visos kasetės bus išimtos.
- 5. Pakelkite spausdinimo ąselės skirtuką, kol ji sustos.

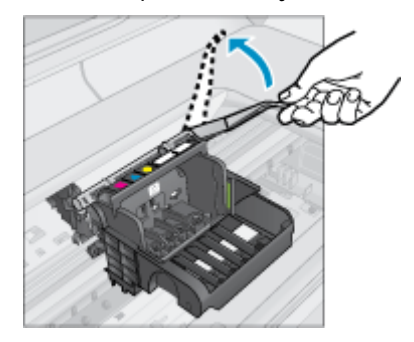

- ☆ Patarimas Prieš pakeldami dangtį paspauskite sp. galvutę į šoną.
- 6. Pakelkite spausdinimo galvutę į save ir išimkite.

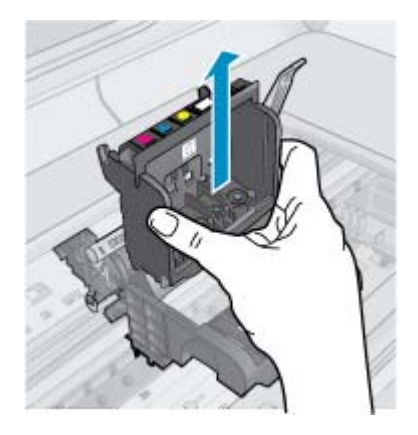

7. Nuvalykite spausdinimo galvutę.

Trys spausdinimo galvutės sritys turi būti nuvalytos; plastmasiniai nuolydžiai abiejose rašalo purkštukų pusėse, briauna tarp purkštukų ir elektrinių kontaktų, taip pat elektriniai kontaktai.

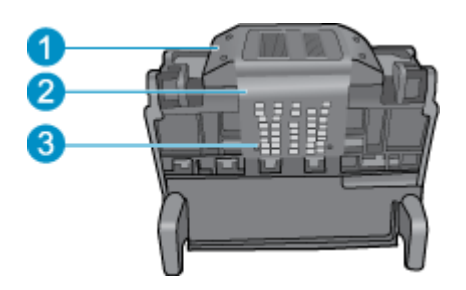

- 1 Plastmasiniai nuolydžiai purkštukų pusėse
- 2 Briauna tarp purkštukų ir kontaktų
- 3 Elektriniai kontaktai

△ [spėjimas Palieskite purkštuką ir elektrinių kontaktų sritis tik su valymo priemone, o ne su pirštu.

## Kaip valyti spausdinimo galvutę

a. Sudrėkinkite švarų pūkų nepaliekančio audinio gabalėlį ir nuvalykite elektrinių kontaktų sritis iš apačios į viršų.

Kad rašalas ir purvas nuo kontaktų nepatektų ant purkštukų, nebraukite už briaunos tarp purkštukų ir kontaktų. Naudokite tiek švarių šluosčių, kiek prireiks. Valykite, kol ant šluostės nebesimatys rašalo.

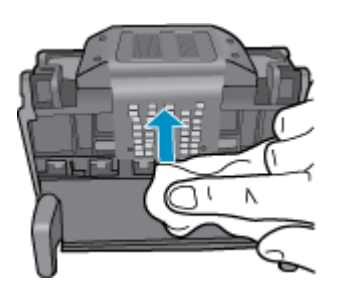

**b**. Sudrėkinkite švarų pūkų nepaliekančio audinio gabalėlį ir nuvalykite rašalą ir purvą nuo briaunos tarp purkštukų ir kontaktų.

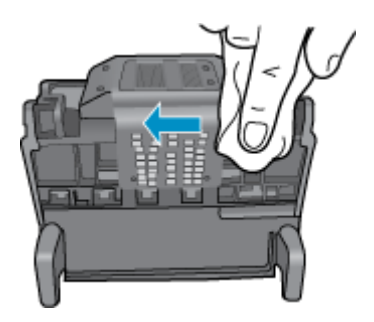

c. Lengvai sudrėkinkite medvilninį skudurėlį ir nuvalykite plastmasinius nuolydžius abiejose purkštukų pusėse. Valykite tolyn nuo purkštukų.

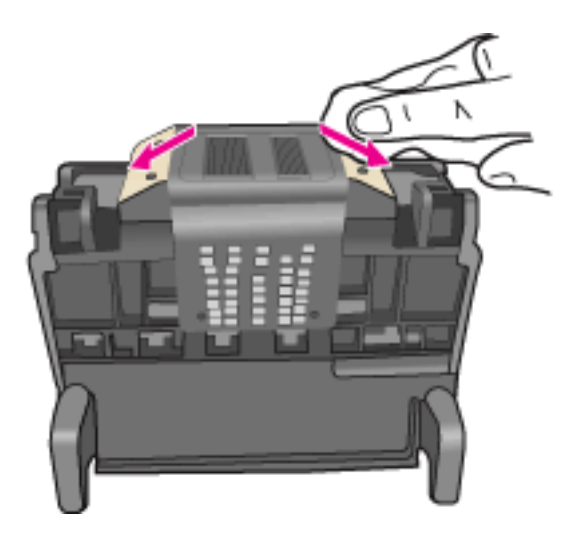

- d. Prieš pereidami prie kito veiksmo, nusausinkite visas nuvalytas sritis su sausu skudurėliu.
- 8. Patikrinkite, ar fiksatoriaus rankena yra pakelta, ir įdėkite spausdinimo galvutę atgal.

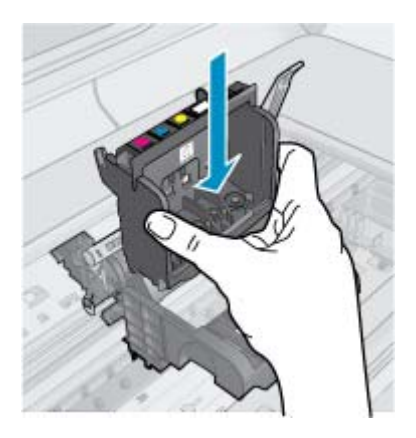

- 9. Atsargiai nuleiskite fiksatoriaus rankeną.
  - Pastaba Įsitikinkite, kad nuleidote fiksatoriaus rankeną, prieš dėdami rašalo kasetes atgal. Palikę ją pakeltą, galite neteisingai įstatyti rašalo kasetes ir sukelti spausdinimo problemų. Fiksatorius turi likti apačioje, kad teisingai įdėtumėte rašalo kasetes.

10. Vėl įdėkite rašalo kasetes.

## Kaip įdėti rašalo kasetes

Vadovaudamiesi spalvotomis įvairių formų piktogramomis, stumkite rašalo kasetę į tuščią angą, kol ji užsifiksuos ir laikysis tvirtai angoje.

Patikrinkite, ar rašalo kasetę dedate į tą angą, prie kurios nurodyta tokios pačios formos piktograma ir spalva, kaip ir ant kasetės.

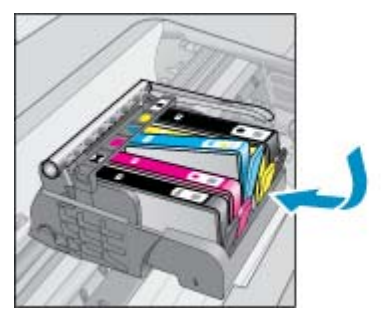

11. Uždarykite rašalo kasečių dangtį.

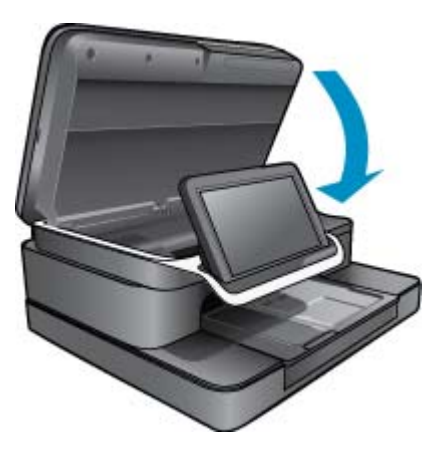

Spausdinimo galvutė arba rašalo kasetės įdėtos neteisingai.

Jeigu tai neišsprendė problemos, bandykite kitą sprendimą.

## 2 sprendimas. Susisiekite su HP palaikymo centru

- 1. Eikite į: www.hp.com/support.
- 2. Jei prašoma, nurodykite savo šalį/regioną ir paspauskite **Contact HP** (Susisiekti). Bus paaiškinta, kaip paskambinti techninės priežiūros tarnybai.

Jeigu tai neišsprendė problemos, bandykite kitą sprendimą.

## 3 sprendimas. Išjunkite ir vėl įjunkite produktą

- 1. Spauskite ij./išj. mygtuką, kad išjungtumėte produktą.
- 2. Atjunkite maitinimo kabelj nuo galinės produkto sienelės.
- 3. Palaukite 30 sekundžių.
- 4. Ištraukite elektros laidą įrenginio galinėje pusėje.

Jei tai problemą išsprendė, trikčių diagnostikos tęsti nebereikia.

Jei problema išlieka, pereikite prie kito sprendimo.

## 4 sprendimas. Pakeiskite spausdinimo galvutę

▲ Jei atlikote aukščiau aprašytus veiksmus ir problema išliko, galima pakeisti spausdinimo galvutę. Atsargines spausdinimo galvutes galima įsigyti tik iš HP palaikymo arba įgaliotų techninės priežiūros įmonių. Dėl naujos spausdinimo galvutės kreipkitės į HP.

Jei problema išlieka, pereikite prie kito sprendimo.

## 5 sprendimas. Atlikite spausdintuvo tech. priežiūrą

▲ Jei atlikote aukščiau aprašytus veiksmus ir problema išliko, galima atlikti spausdintuvo techninės priežiūros procedūras.